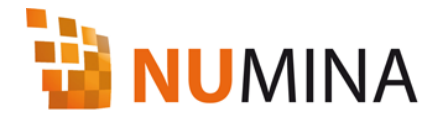

# eneo NUMINA Server User's Manual

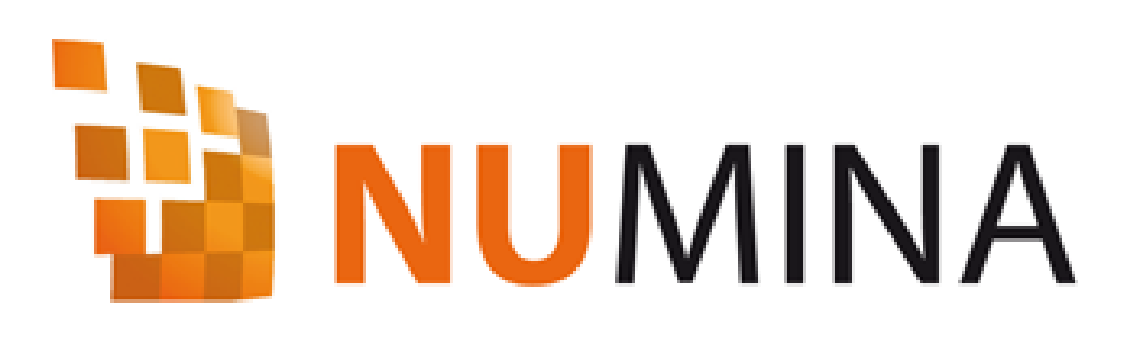

eneo NUMINA Server version 1.2.6 and later Manual version 1.2

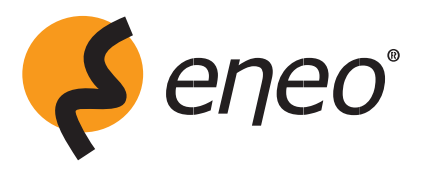

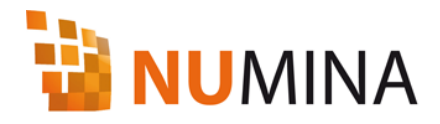

## Contents

|                                                                                                    | 8                                                                    |
|----------------------------------------------------------------------------------------------------|----------------------------------------------------------------------|
| 1.1 About eneo NUMINA Server                                                                                                    | 8                                                                    |
| 1.2 System Requirements                                                                                                    | 8                                                                    |
| 1.3 MAIN FUNCTIONS                                                                                                    | 8                                                                    |
| 1.4 Devices                                                                                                    | 9                                                                    |
| 1.5 Revision History                                                                                                    | 9                                                                    |
| 2. INSTALLATION                                                                                                    | 10                                                                   |
| 3. ENEO NUMINA MANAGEMENT STUDIO                                                                                                  | 11                                                                   |
| 3.1 eneo NUMINA System                                                                                                    |                                                                      |
| 3.1.1 Screen configuration                                                                                                    |                                                                      |
| 3.1.2 Service (local)                                                                                                    | 17                                                                   |
|                                                                                                    |                                                                      |
| 3.2 eneo NUMINA server (localhost)                                                                                                |                                                                      |
| 3.2 eneo NUMINA server (localhost)<br>3.2.1 Service – eneo NUMINA server                                                          |                                                                      |
| <ul> <li>3.2 eneo NUMINA server (localhost)</li> <li>3.2.1 Service – eneo NUMINA server</li> <li>3.2.2 Section - Group</li> </ul> |                                                                      |
| <ul> <li>3.2 eneo NUMINA server (localhost)</li></ul>                                                                             |                                                                      |
| <ul> <li>3.2 eneo NUMINA server (localhost)</li></ul>                                                                             |                                                                      |
| <ul> <li>3.2 eneo NUMINA server (localhost)</li></ul>                                                                             |                                                                      |
| <ul> <li>3.2 eneo NUMINA server (localhost)</li></ul>                                                                             |                                                                      |
| <ul> <li>3.2 eneo NUMINA server (localhost)</li></ul>                                                                             | 17<br>19<br>20<br>22<br>25<br>31<br>35<br>38<br>42                   |
| 3.2 eneo NUMINA server (localhost)                                                                                                | 17<br>19<br>20<br>22<br>25<br>31<br>35<br>38<br>42<br>45             |
| <ul> <li>3.2 eneo NUMINA server (localhost)</li></ul>                                                                             | 17<br>19<br>20<br>22<br>25<br>31<br>35<br>38<br>42<br>45<br>47       |
| <ul> <li>3.2 eneo NUMINA server (localhost)</li></ul>                                                                             | 17<br>19<br>20<br>22<br>25<br>31<br>35<br>38<br>42<br>45<br>47<br>47 |

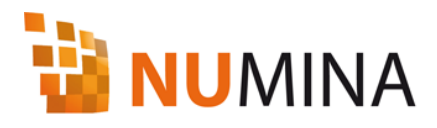

| 4.3 Live View                |
|------------------------------|
| 4.4 Search & Play            |
| 4.5 Server Status            |
| 5. CLIP VIEWER               |
| 5.1 Clip Viewer              |
| 5.2 Time-line Progress Bar71 |
| 5.3 Playback Controls        |
| 5.4 Digital Zoom             |
| 5.5 Snapshot and Print       |
| 5.6 Clip / AVI Exporting74   |
| 5.7 Speed Control75          |
| 5.8 Split modes              |

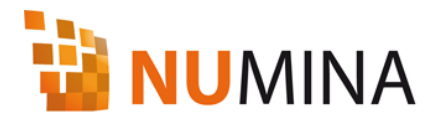

## Figures

| FIGURE 1. ENEO NUMINA MANAGEMENT STUDIO EXECUTION SCREEN | 12 |
|----------------------------------------------------------|----|
| FIGURE 2. ADD SERVER                                     | 12 |
| FIGURE 3 SERVER INFORMATION                              | 13 |
| FIGURE 4. SERVER PROPERTIES                              | 14 |
| FIGURE 5. CONNECT SERVER                                 | 14 |
| FIGURE 6. DELETE SERVER                                  | 15 |
| FIGURE 7. DELETE SERVER CONFIRMATION                     | 15 |
| FIGURE 8. OPEN WEB BROWSER                               | 16 |
| FIGURE 9. ENEO NUMINA WEB VIEWER                         | 16 |
| FIGURE 10. SERVICE (LOCAL) STATUS                        | 17 |
| FIGURE 11. SERVICE (LOCAL) STATUS CHANGE                 | 18 |
| FIGURE 12. CHANGE SERVER PROPERTIES                      | 18 |
| FIGURE 13. CONNECT TO SERVER                             | 19 |
| FIGURE 14. CONNECT TO SERVER                             | 20 |
| FIGURE 15. ENEO NUMINA SERVER STATUS                     | 21 |
| FIGURE 16. SERVER STATUS                                 | 21 |
| FIGURE 17. CAMERA STATUS                                 | 22 |
| FIGURE 18. ADD A GROUP                                   | 23 |
| FIGURE 19. ADD GROUP - EDIT GROUP NAME                   | 23 |
| FIGURE 20. RENAME GROUP                                  | 24 |
| FIGURE 21. RENAME GROUP - EDIT GROUP NAME                | 24 |
| FIGURE 22. DELETE GROUP                                  | 24 |
| FIGURE 23. DISCOVRY/ADD CAMERAS                          | 25 |
| FIGURE 24. DISCOVERY/ADD CAMERAS                         | 26 |
| FIGURE 25. ADD/MODIFY CAMERAS                            | 27 |
| FIGURE 26. ASSIGN NEW IP ADDRESS                         | 28 |
| FIGURE 27. ASSIGN IP ADDRESS                             | 28 |
| FIGURE 28. MODIFY CAMERA INFORMATION                     | 29 |
| FIGURE 29. DELETE CAMERA                                 | 29 |
| FIGURE 30. DELETE CONFIRMATION                           | 30 |
| FIGURE 31. SETUP CAMERA                                  | 31 |
| FIGURE 32. HDD STATUS                                    | 32 |
| FIGURE 33. ALLOCATE RECORD STORAGE                       | 33 |
| FIGURE 34. DEALLOCATE RECORD STORAGE                     | 33 |

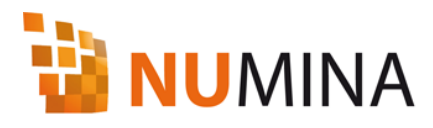

| FIGURE 35. DEALLOCATE RECORD STORAGE CONFIRMATION |    |
|---------------------------------------------------|----|
| FIGURE 36. REALLOCATE RECORD STORAGE              |    |
| FIGURE 37. REALLOCATE RECORD STORAGE CONFIRMATION |    |
| FIGURE 38. SCHEDULE                               |    |
| FIGURE 39. NEW SCHEDULE                           |    |
| FIGURE 40. SCHEDULE SETTINGS                      |    |
| FIGURE 41. SCHEDULE APPLY ALL                     |    |
| FIGURE 42. ADD LAYOUT                             |    |
| FIGURE 43. LAYOUT                                 |    |
| FIGURE 44. LAYOUT CONFIGURATION                   |    |
| FIGURE 45. RENAME LAYOUT                          | 41 |
| FIGURE 46. ENTER LAYOUT NAME                      | 41 |
| FIGURE 47. DELETE LAYOUT                          | 41 |
| FIGURE 48. DELETE LAYOUT CONFIRMATION             |    |
| FIGURE 49. ADD USER                               |    |
| FIGURE 50. ADD USER AND SELECT PERMISSIONS        |    |
| FIGURE 51. MODIFY USER                            |    |
| FIGURE 52. MODIFY USER                            |    |
| FIGURE 53. DELETE USER                            | 44 |
| FIGURE 54. DELETE USER CONFIRMATION               |    |
| FIGURE 55. LOG                                    |    |
| FIGURE 56. ENEO NUMINA WEB VIEWER LOGIN           | 47 |
| FIGURE 57. LIVE VIEW MODE                         |    |
| FIGURE 58. SEARCH AND PLAY MODE                   |    |
| FIGURE 59. ALARM OUT CONTROL                      |    |
| FIGURE 60. AUDIO CONTROL                          |    |
| FIGURE 61. PTZ CONTROL                            |    |
| FIGURE 62. SCREEN SPLIT CONTROL                   |    |
| FIGURE 63. CHANNEL REMOVAL FROM SPLIT MODE        | 54 |
| FIGURE 64. POPUP EVENT                            |    |
| FIGURE 65. POPUP EVENT WINDOW                     | 55 |
| FIGURE 66. HOT SPOT                               |    |
| FIGURE 67. HOT SPOT WINDOW                        |    |
| FIGURE 68. DIGITAL ZOOM                           |    |
| FIGURE 69. WHEEL MOVE ON DIGITAL ZOOM             | 57 |
| FIGURE 70. DIGITAL ZOOM WINDOW                    |    |
|                                                   |    |

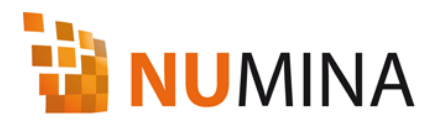

| FIGURE 71. SNAPSHOT/PRINT                              | 58 |
|--------------------------------------------------------|----|
| FIGURE 72. SNAPSHOT/PRINT                              | 58 |
| FIGURE 73. FREEZE                                      | 59 |
| FIGURE 74. ASPECT RATIO                                | 59 |
| FIGURE 75. DATE/TIME SEARCH & PLAY                     | 61 |
| FIGURE 76. EVENT SEARCH                                | 61 |
| FIGURE 77. EVENT SEARCH                                | 62 |
| FIGURE 78. EVENT SEARCH                                | 63 |
| FIGURE 79. FUNCTION BOTTONS                            | 64 |
| FIGURE 80. SCREEN SPLIT CONTROL                        | 64 |
| FIGURE 81. PLAY CONTROLS, DATE/TIME TABLE              | 64 |
| FIGURE 82. PLAYBACK CONTROLS                           | 65 |
| FIGURE 83. CLIP COPY                                   | 65 |
| FIGURE 84. MAKE CLIP FILE                              | 66 |
| FIGURE 85. SERVER STATUS                               | 66 |
| FIGURE 86. SERVER STATUS                               | 67 |
| FIGURE 87. CAMERA STATUS                               | 68 |
| FIGURE 88. SYSTEM LOG                                  | 69 |
| FIGURE 89. EVENT LOG                                   | 70 |
| FIGURE 90. CLIP VIEWER                                 | 71 |
| FIGURE 91. TIME-LINE PROGRESS BAR CONTROL              | 72 |
| FIGURE 92. DIGITAL ZOOM IN CLIP VIEWER                 | 73 |
| FIGURE 93. SNAPSHOT AND PRINT IMAGE IN THE CLIP VIEWER | 74 |
| FIGURE 94. CLIP/AVI EXPORTER                           | 75 |
| FIGURE 95. SPEED CONTROL PROGRESS BAR                  | 75 |

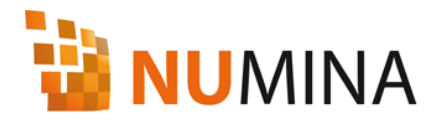

## Tables

| TABLE 1. REVISION HISTORY                 | 9  |
|-------------------------------------------|----|
| TABLE 2. ERROR CODES                      | 69 |
| TABLE 2 DI AVRACK CONTROLS IN CLID VIEWED | 72 |
| TABLE 5. FLATBACK CONTROLS IN CLIF VIEWER |    |

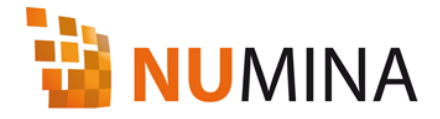

## **1. INTRODUCTION**

#### **1.1 About eneo NUMINA Server**

eneo NUMINA Server software is a program that searches audio, video, and image transmission network devices (IP camera, video server, etc.) connected to the network, connects them, and saves the transmitted audio and video data onto the hard disk of the system where the software is installed. It can save up to 64 channels.

Saved audio and video data can be played back using Internet Explorer and eneo NUMINA Web Viewer, and users can play the audio and video data from the connected network devices in real time. Users can search and view recorded video and view live video of up to 16 channels with eneo NUMINA Web Viewer.

Users can adjust the system settings including audio and video settings of network devices, peripheral device settings and network settings.

Other systems with eneo NUMINA Server software can be connected.

#### **1.2 System Requirements**

- ♦ CPU Intel<sup>®</sup> Core<sup>™</sup> 2 Duo Processor or higher
- RAM 1GB or larger
- Network
   Ethernet (100 Mbit or higher)
- Graphics Adapter AGP or PCI-Express, 1024x768 or higher
- Hard Disk Space over 10 GB free
- Operating System Microsoft® Windows® XP or later
- Software Microsoft DirectX 9.0 or newer
- Web Internet Explorer 6.0 or later

#### **1.3 Main Functions**

- Save audio and video data from network camera connected to the security system
- Save up to 64 channels of audio and video data simultaneously
- Save schedules
- Assign camera group among network devices
- Network device settings
- Saved data search and playback with eneo NUMINA Web Viewer
- Screen output split mode (Layout) configuration and saving

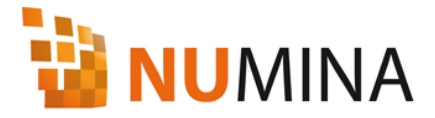

- User management
- System log management
- Event log management
- Event pop-up screen
- Digital zoom
- PTZ control
- Bidirectional audio
- Various screen split mode (1, 4, 8, 16 split, Full-screen)
- Alarm Out control
- Search by date/hours
- Playback control
- Clip Export
- Snapshot/Print

#### **1.4 Devices**

The eneo NUMINA recording server supports not only own camera models but also ONVIF(Open Network Video Interface Forum) models.

The ONVIF conformant devices are list in the ONVIF web site (http://www.onvif.org)

#### **1.5 Revision History**

This document might be changed to support new and updated features of the software and devices.

| Version | Date        | Comment                  | eneo NUMINA version |
|---------|-------------|--------------------------|---------------------|
| 1.0     | 2009-Nov-30 | Initial version          | 1.2                 |
| 1.1     | 2010-Jan-06 | Clip Viewer              | 1.2.3               |
| 1.2     | 2010-Jun-14 | ONVIF conformant devices | 1.2.5               |

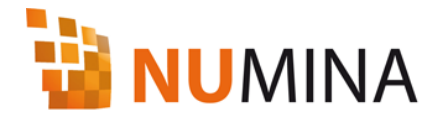

## 2. Installation

- 1) Insert the software CD into the CD-ROM drive of the PC, or run the installation program (Setup-NUMINA.exe) directly.
- 2) When the software installation wizard runs, click [Next] button and follow the wizard guide to install the program.
- eneo NUMINA Management Studio runs automatically when the program installation is completed

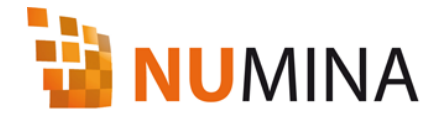

## 3. eneo NUMINA Management Studio

eneo NUMINA Management Studio is a software program to set eneo NUMINA Server and to register cameras and video servers connected to the network.

#### 3.1 eneo NUMINA System

Select and run eneo NUMINA Management Studio from eneo NUMINA program group in the Start Menu of Windows.

#### 3.1.1 Screen configuration

#### (1) Server List

Server list and server setting items and functions of eneo NUMINA System are displayed. Items shown on Server List are list of servers including service (localhost) and localhost. Service includes the properties of network port number settings for eneo NUMINA Service, Web Service, and FastCGI Service.

Localhost shows Record, Layout, User items of the system with eneo NUMINA Server program.

#### (2) Status List

Server List shows the status of each item and details for changing the setting values.

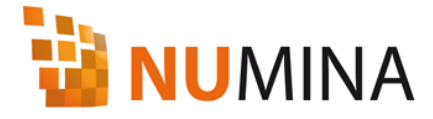

| Con Yeam Dad                                                                           | <br>(None                                       |  |
|----------------------------------------------------------------------------------------|-------------------------------------------------|--|
| Server Less<br>NUMALA System<br>By Service (local)<br>C localhest<br>(102, 162, 10, 4) | Service (local)<br>& localhost<br>132 160, 90.4 |  |
| (1) Server List                                                                        | (2) Status List                                 |  |
|                                                                                        |                                                 |  |
|                                                                                        |                                                 |  |

Figure 1. eneo NUMINA Management Studio execution screen

#### 1) Add server

The users can manage multiple systems with eneo NUMINA Server connected to the network by one eneo NUMINA Management Studio.

① Right-click on the Server List screen, and select Add Server from the pop-up menu.

| 📔 eneo NUMINA Management S                                                         | itudio                                                                                                    |
|------------------------------------------------------------------------------------|----------------------------------------------------------------------------------------------------|
| : <u>F</u> ile ⊻iew <u>H</u> elp                                                   |                                                                                                    |
| Server List<br>NUMINA System<br>Service Add Server<br>Iocalhost<br>192, 168, 90, 4 | P       Name         Image: Service (local)         Image: Image: Imag |

Figure 2. Add server

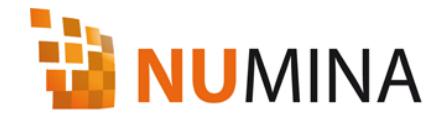

② Enter the eneo NUMINA System server information from the Server Information

screen. Enter IP address for Server Name, port number to connect to Internet for Server Port, and user name and password for Login Name/Password. If Save Password checkbox is checked and user name and password are correct, then it is not necessary to enter user Name and Password when connecting next time. Registered server name means the name of Server shown in the Server List. Users can add additional comments in the Description for convenience.

| Server Information                                           | ı 🛛 🔀          |
|--------------------------------------------------------------|----------------|
| Login                                                        |                |
| Server Address:                                              | 192.168.12.249 |
| Server Port:                                                 | 88             |
| Login Name:                                                  | admin          |
| Password:                                                    | •••••          |
|                                                              | Save password  |
| Server Information<br>Registered server na<br>192.168.12.249 | ime:           |
| Description:                                                 |                |
| Test                                                         | Save Cancel    |

Figure 3 Server Information

#### ☑ Note

• Enter IP address for the Server Name of the server. ex) 192.168.90.4

#### 2) Server Properties

Users can change the properties of the registered servers.

① Right-click on the registered server items (including localhost) in the Server List, and select Properties from the pop-up menu.

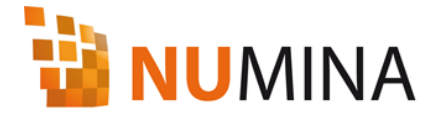

| ∶ <u>F</u> ile <u>V</u> iew             | <u>H</u> elp                                                |  |
|-----------------------------------------|-------------------------------------------------------------|--|
| Server List                             | 7                                                           |  |
| VIMINA<br>Service<br>Cocalho<br>192,168 | (local)<br>Connect to server<br>Delete<br>Properties<br>Web |  |

Figure 4. Server Properties

② Change the properties of the connected server from the Server Information

screen.

#### 3) Connect to server

Users can connect to the server to change or check the setting information of the eneo NUMINA Server registered in the Server List.

① Right-click on the server item registered in the Server List, and select Connect to server menu from the pop-up menu.

| 🧃 eneo NUMINA Manageme                                                                            | nt Studio |  |
|---------------------------------------------------------------------------------------------------|-----------|--|
| Eile ⊻iew <u>H</u> elp                                                                            |           |  |
| Server List<br>NUMINA<br>Service (local)<br>Iocalhos<br>192,168,<br>Delete<br>Properties,<br>Web, | Yer       |  |

Figure 5. Connect server

② Service, Section, Layout, User, and Log items will be shown below the selected server when the server is connected normally.

#### 4) Delete

Users can delete the servers from the Server List when there is no longer a need to manage the eneo NUMINA Server registered in the Server List.

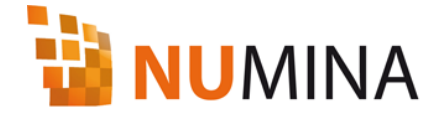

① Right-click on the eneo NUMINA Server to delete from the Server List, and select Delete menu from the pop-up screen.

| 😼 eneo NUMINA M                  | lanagement Studio |   |  |
|----------------------------------|-------------------|---|--|
| : <u>F</u> ile ⊻iew <u>H</u> elp |                   |   |  |
| Server List                      | <b></b>           |   |  |
| 🝓 NUMINA                         |                   |   |  |
| 🛛 🔚 Service (local)              |                   |   |  |
| 🕁 localhost                      |                   |   |  |
| 192, 168, 90, 4                  |                   | 1 |  |
|                                  | Connect to server |   |  |
|                                  | Delete            |   |  |
|                                  | Properties        | 2 |  |
|                                  | Web               |   |  |
|                                  |                   | - |  |

Figure 6. Delete server

② Clicking Yes from eneo NUMINA Server delete confirmation dialogue will remove the eneo NUMINA Server.

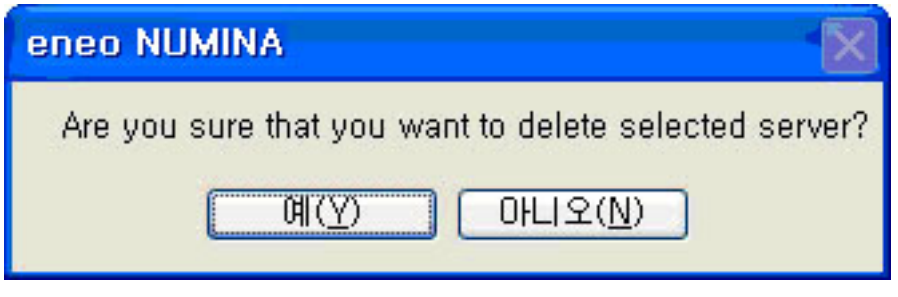

Figure 7. Delete server confirmation

#### 5) Web

Users can search and playback the recorded video in real time with eneo NUMINA Web Viewer after connecting with Internet Explorer.

① Right-click on the eneo NUMINA Server to connect to the web from the Server List screen and select Web menu from the pop-up menu.

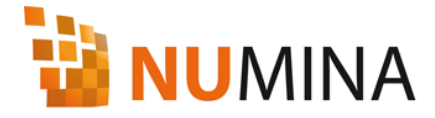

| 🖥 eneo NUMINA Manageme                            | nt Studio |  |
|---------------------------------------------------|-----------|--|
| : <u>F</u> ile ⊻iew <u>H</u> elp                  |           |  |
| § Server List                                     | P Name    |  |
| 🙀 NUMINA                                          | 🔁 Service |  |
| Service (local)                                   | 🔁 Section |  |
| ia                                                | Eayout    |  |
| 😑 📴 Serv 🛛 Disconnect                             | 🔁 User    |  |
| 🐻 l Delete                                        | 🔁 Log     |  |
| Properties                                        |           |  |
| Web                                               |           |  |
|                                                   |           |  |
| teroup                                            |           |  |
| E Layout 16 D/EW 4X4                              | n         |  |
| Layout-1 [VIEW 2X2]                               |           |  |
|                                                   |           |  |
| User                                              |           |  |
| u Log                                             |           |  |
| 192, 168, 90, 4                                   |           |  |
| 🖶 🔁 User<br>La 🚨 User<br>E Cog<br>192, 168, 90, 4 |           |  |

#### Figure 8. Open Web Browser

② Internet Explorer will be launched and will try to connect to the address of the selected server.

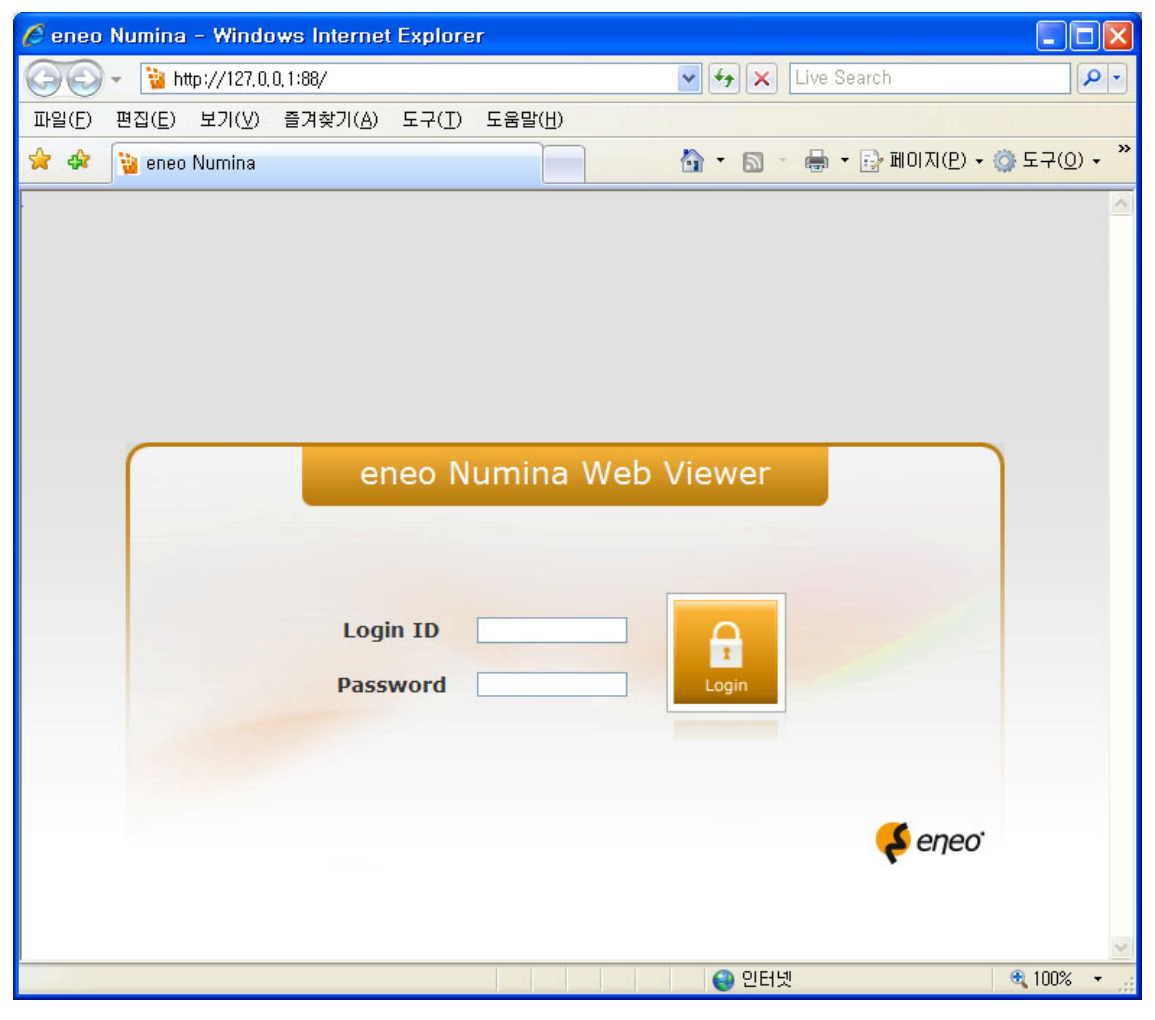

Figure 9. eneo NUMINA Web Viewer

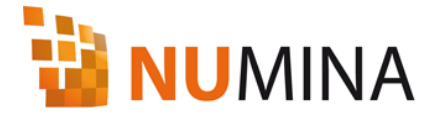

#### ☑ Note

- Microsoft<sup>®</sup> Internet Explorer 6.0 or later version must be installed, and Internet Explorer must bet set to default web browser.
- Video will not play with a browser that does not support ActiveX.

#### 3.1.2 Service (local)

Users can check and change the status of the service of the local system with eneo NUMINA Server.

- ① Select Service (local) item from the Service List screen,
- ② Then status of the Service will be shown as either Stop or Run.

| 🔋 eneo NUMINA Management S                                                                                                    | tudio                                                                                                    |         |              |
|----------------------------------------------------------------------------------------------------|----------------------------------------------------------------------------------------------------|---------|--------------|
| ∶ <u>F</u> ile <u>V</u> iew <u>H</u> elp                                                                                                    |                                                                                                    |         |              |
| Server List 7                                                                                                    | Name                                                                                                    | Status  |              |
| NUMINA<br>Service (local)<br>Cocalhost<br>Service<br>Server Status<br>Camera Status<br>Section<br>Section<br>Layout<br>Layout-16 [VIEW 4X4]<br>Jayout-4 [VIEW 2X2]<br>User<br>Suser<br>Solution<br>User<br>Section<br>Jayout-4 [VIEW 2X2]<br>Section<br>Section<br>Sect | Recording Service         Port       11440         Web Service         Port       68         FastCGI Service         Port       5055 | Started | Apply        |
| Ready                                                                                                    |                                                                                                    |         | CAP NUM SCRL |

#### Figure 10. Service (local) status

In order to change the status of the Service to Stop or Run, right-click on the Service item and select Start or Stop from the pop-up menu.

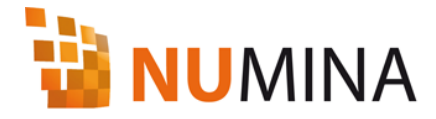

| Server List                                                               | P Name                    | Status  |   |
|---------------------------------------------------------------------------|---------------------------|---------|---|
| NUMINA                                                                    | aneo NUMINA               | Started | 1 |
| localhost                                                                 | Port 11440                | Stop    |   |
| Gamma Server Status<br>Gamera Status<br>Camera Status<br>Section<br>Group | Web Service<br>Port 88    |         |   |
| Layout-16 [VIEW 4X4]                                                      | PastCGI Service Port 5055 |         |   |
|                                                                           |                           |         |   |

#### Figure 11. Service (local) status change

In order to change the properties of the Service, change the properties and click Apply button.

| 🔋 eneo NUMINA Manag                                       | jement S | tudio                                                                             |         |              |
|-----------------------------------------------------------|----------|-----------------------------------------------------------------------------------|---------|--------------|
| : <u>F</u> ile ⊻iew <u>H</u> elp                          |          |                                                                                   |         |              |
| Server List                                               | <b>4</b> | Name                                                                              | Status  |              |
| NUMINA<br>Service (local)<br>Cocalhost<br>192, 168, 90, 4 |          | eneo NUMINA  Recording Service  Port  Port  Port  88  FastCGI Service  Port  5055 | Stopped |              |
| Heady                                                     |          |                                                                                   |         | CAP NUM SCAL |

#### Figure 12. Change server properties

Properties of the Service include eneo NUMINA Service, Web Service, and FastCGI Service.

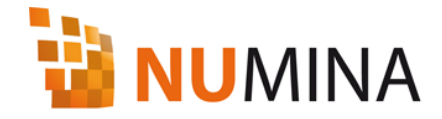

Enter the port number, click the Change button, and press OK button to apply the changed settings.

① eneo NUMINA Service is a connecting service to store video images transmitted from the cameras or video servers connected to the network, and the default port number is 11440.

② Web Service is used for the users on the network to connect to the system with eneo NUMINA Server using web browser, and the default port number is 88.

#### Ø Note

• Port number must be specified when connecting with Internet Explorer as shown below.

ex) http://192.168.90.4:88/, http://localhost:88/

③ FastCGI Service is a programming interface to improve the speed of CGI, which is a method for calling application programs in the web server, and the default port number is 5055.

#### 3.2 eneo NUMINA server (localhost)

This is for setting the system with eneo NUMINA Server. When the status of Service (localhost) is Run, right-click on Server item registered to eneo NUMINA System, and select Connect to server menu from the pop-up menu.

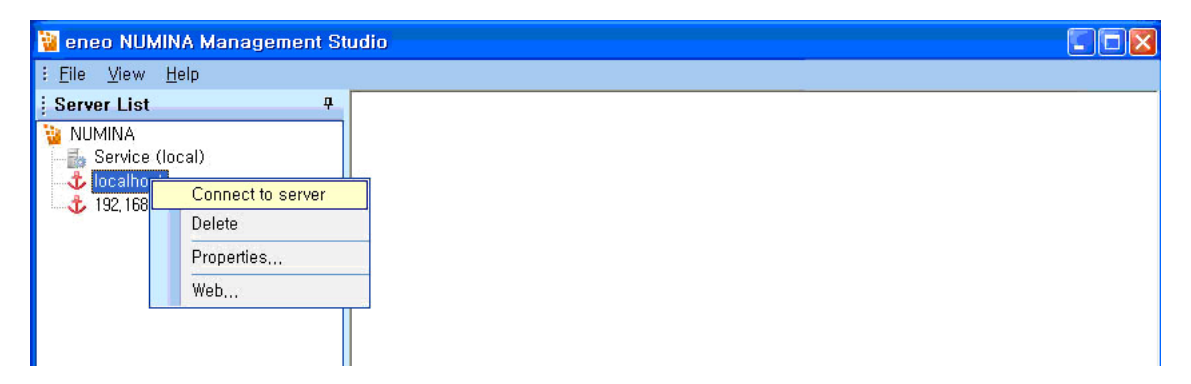

Figure 13. Connect to server

Service, Section, Layout, User and Log items will be displayed when connection to the server is normal.

① Service shows the status of eneo NUMINA Server, and recording status can be changed.

② Section is for setting channels of network cameras and video servers as well as harddisk drive to store the video.

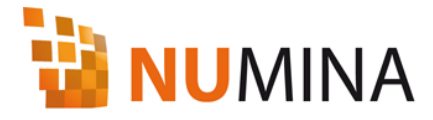

- ③ Layout is for configuring screen split mode.
- ④ User is for registering users.
- ⑤ Log is for checking system logs and event logs.

| 🔋 eneo NUMINA Management S                                                                                                    | tudio 📰 🗖 🗌 🛛 🖸                                            |
|----------------------------------------------------------------------------------------------------|------------------------------------------------------------|
| ∶ <u>F</u> ile <u>V</u> iew <u>H</u> elp                                                                                                    |                                                            |
| j Server List 7                                                                                                    | Name                                                       |
| Service (local)     Jocalhost     Service     Service     Service     Server     Server Status     Camera Status     Section     Section     Section                                                                                                    | i≥ Service<br>i≥ Section<br>i≥ Layout<br>i≥ User<br>i≥ Log |
| ■ Ser<br>■ Ser<br>■ |                                                            |
| Ready                                                                                                    | CAP NUM SCRL                                               |

Figure 14. Connect to server

#### 3.2.1 Service – eneo NUMINA server

#### 1) eneo NUMINA Server

There are three sub items under the Service item. eneo NUMINA Server item shows the status of server, Started or Stopped. There are 4 options of status, Start All, Stop All, Start Recording, and Stop Recording. The Major functions of eneo NUMINA are recording and relaying multimedia streams from the network devices. The Start All menu is for setting the both functions as running. The Start Recording menu is for setting the recording function as running and disabling the relaying.

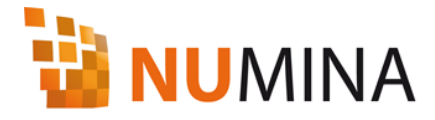

| Eile ⊻iew <u>H</u> elp |                 |         |  |
|------------------------|-----------------|---------|--|
| Server List            | 📮 Name          | Status  |  |
| 🙀 NUMINA               | Server          | Started |  |
| Service (local)        | Server Status   |         |  |
| 🛓 🐺 localhost          | 🖕 Camera Status |         |  |
| 🛓 🔄 Service            |                 |         |  |
| - C Server             |                 |         |  |
| 🛛 📰 Server Status      |                 |         |  |
| 🔄 🔚 🙀 Camera Status    |                 |         |  |
| 🚍 🔁 Section            |                 |         |  |
| 💼 🛅 Group              |                 |         |  |
| 🚊 🔁 Layout             |                 |         |  |

Figure 15. eneo NUMINA Server Status

#### 2) Server Status

The Server Status item shows the system information and status of usages, CPU, Memory, Network and HDDs.

| 🔋 eneo NUMINA Management Si                                                                                                    | udio                                                                                                    |         |
|----------------------------------------------------------------------------------------------------|----------------------------------------------------------------------------------------------------|---------|
| : <u>F</u> ile ⊻iew <u>H</u> elp                                                                                                    |                                                                                                    |         |
| Server List 7<br>NUMINA<br>Service (local)<br>Iocalhost<br>Server<br>Server Status<br>Camera Status<br>Section<br>Section<br>Section<br>Layout-16 [VIEW 4X4]<br>Iayout-4 [VIEW 2X2]<br>User<br>User<br>Sec<br>192, 168, 90, 4 | Server Status<br>Service<br>Recording server: Run<br>CPU<br>CPU usage: 8 %<br>Memory (Physical)<br>Memory usage: 52 % 1070 / 2046 (MB)<br>Network<br>도컬 명덕 면클 2( 1000 Mbps ): 2.04 % |         |
| Ready                                                                                                    | CAP N                                                                                                    | UM SCRL |

Figure 16. Server Status

#### 3) Camera Status

The Camera Status item shows the camera information, Model, Name, IP address and video codec, resolution, framerate and bitrate.

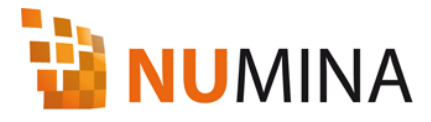

| Server List #                                                                                                    | Canal a car                                                                                                    |                                                                                         |                                                                                                    |                                                                                         |
|----------------------------------------------------------------------------------------------------|----------------------------------------------------------------------------------------------------|-----------------------------------------------------------------------------------------|----------------------------------------------------------------------------------------------------|-----------------------------------------------------------------------------------------|
| NUMINA<br>Service (local)<br>localhost<br>Service<br>Server<br>Server<br>Server Status                               | Model:<br>Name:<br>Address:<br>Activate:<br>Video Codec:<br>Resolution:<br>fps:<br>BPS:                        | 2MegaPixel<br>192.168.91.201<br>Connection 104<br>Hi264<br>1280 X 720<br>30<br>\$23367  | Model:<br>Name:<br>Address:<br>Address:<br>Video Codec:<br>Resolution:<br>fps:<br>BPS:             | 2MagaPixel<br>192.588.91.201<br>Connection ©#<br>MOPEG<br>640 X 480<br>30<br>767512     |
| Section Section Section Camera Status Section Layout Layout Layout-16 [VIEW 4X4] User User User User Is2, 168, 90, 4 | Model:<br>Name:<br>Address:<br>Address:<br>Address:<br>Address:<br>Besciution:<br>fps:<br>BPS:                 | 21/40g2P0xel<br>192.196.91.201<br>Connection 10#<br>M.264<br>640 X 480<br>30<br>126600  | Model:<br>Name:<br>Address:<br>Address:<br>Address:<br>Video Codec:<br>Resolution:<br>fos:<br>BPS: | 21/aga=25xal<br>192.168.91.201<br>Geneetien 15*<br>H.264<br>320 X 240<br>30<br>61588    |
|                                                                                                    | Model:<br>Name:<br>Address:<br>Address:<br>Address:<br>Address:<br>Video Codec:<br>Resolution:<br>fos:<br>BPS: | Video Genvar<br>192.166.91.211<br>Connection 50*<br>M.264<br>704 X 480<br>31<br>239922  | Model:<br>Name:<br>Address:<br>Activate:<br>Video Codec:<br>Resolution:<br>Fos:<br>BPS:            | Video Berver<br>192:168-91-211<br>Connection 16*<br>MJPEG<br>640 X 480<br>21<br>678510  |
|                                                                                                    | Model:<br>Name:<br>Address:<br>Address:<br>Address:<br>Address:<br>Video Codec:<br>Resolution:<br>fos:<br>BPS: | Video Berver<br>192.168.111.198<br>Connection 104<br>H.264<br>704 X 480<br>30<br>353362 | Model:<br>Name:<br>Address:<br>Activate:<br>Video Codec:<br>Resolution:<br>fos:<br>BPS:            | Video Server<br>192.168.111.198<br>Connection 15*<br>MJPEG<br>704 X 480<br>19<br>527982 |

#### Figure 17. Camera Status

#### ☑ Note

• Configure camera to get video, HDD to store, and storage schedule in Section before starting eneo NUMINA Server

#### 3.2.2 Section - Group

Change the status of Service – eneo NUMINA Server to Stop to change the settings in Section. Users can select channels of network camera and video server to get the video to store in eneo NUMINA server, HDD to store video, and set the storage schedule.

Users can set two groups with eneo  $\ensuremath{\mathsf{NUMINA}}$  Management Studio.

#### 1) Adding a group

① Right-click on Section item, and select Add group from the pop-up menu.

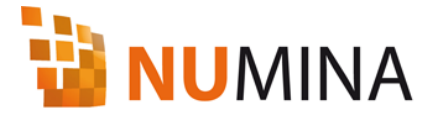

| Server List 7                                                                                                    |
|----------------------------------------------------------------------------------------------------|
| NUMINA<br>Service (local)<br>localhost<br>Service<br>Server<br>Server Status<br>Camera Status<br>Section<br>Cameras (8)<br>HDD<br>Schedule<br>Layout<br>Layout-16 [VIEW 4X4]<br>layout-4 [VIEW 2X2]<br>User<br>User<br>Log<br>192, 168, 90, 4 |

Figure 18. Add a group

② Enter name of new group from the New name dialogue.

| Ņ | lew name       |    | ×      |
|---|----------------|----|--------|
|   | Gate #01 Group |    |        |
|   |                | ОК | Cancel |

Figure 19. Add Group - Edit Group Name

#### 2) Changing group name

① Right-click on the group to change the name, and select Rename menu from the pop-up screen.

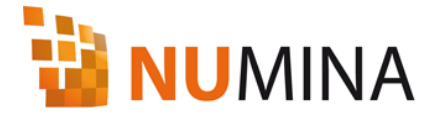

| : <u>File View H</u> elp |               |  |
|--------------------------|---------------|--|
| Server List              | P Name        |  |
|                          | 😭 Cameras (8) |  |
| 📕 🛃 Service (local)      | HDD           |  |
| 🛓 🐱 localhost            | 😁 Schedule    |  |
| 🚊 🔁 Service              |               |  |
|                          |               |  |
| 🔤 🚟 Server Status        |               |  |
| Camera Status            |               |  |
| E Section                |               |  |
| Delete Group             |               |  |
| Haname Gro               | up            |  |
| Schedule                 |               |  |
|                          |               |  |
| Layout-16 [VIEW 4×4      | 18            |  |
|                          |               |  |
| lavout-4 [VIEW 2X2]      |               |  |

Figure 20. Rename Group

② Enter new name of the group in the Rename dialogue, and click OK button.

| Rename |    | ×      |
|--------|----|--------|
| group  |    |        |
|        | ОК | Cancel |

Figure 21. Rename Group - Edit Group Name

#### 3) Deleting a group

Right-click on the group to delete, and select Delete group menu from the pop-up screen

| 🔋 eneo NUMINA Management S               | tudio       |  |
|------------------------------------------|-------------|--|
| ∶ <u>F</u> ile <u>V</u> iew <u>H</u> elp |             |  |
| Server List 4                            | Name        |  |
| 🙀 NUMINA                                 | Cameras (8) |  |
| - 🛃 Service (local)                      | HDD         |  |
| 🖨 🐨 localhost                            | Schedule    |  |
| Service                                  |             |  |
| Server Status                            |             |  |
| 📖 🙀 Camera Status                        |             |  |
| 😑 🛅 Section                              |             |  |
| 😑 📴 Group                                |             |  |
| H Bename Group                           |             |  |
| Schedule                                 |             |  |
| 📮 🔄 Layout                               |             |  |
| Layout-16 [VIEW 4X4]                     |             |  |
| layout-4 [VIEW 2X2]                      |             |  |
| Ser Ser                                  |             |  |
| 5. 5                                     |             |  |

Figure 22. Delete Group

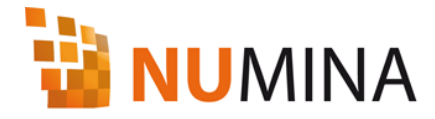

#### 3.2.3 localhost – Section – Group – Cameras

Up to 32 video channels can be registered in a group.

#### 1) Registering a camera

① Right-click on Cameras item in group, and select Discovery/Add menu from the pop-up menu.

| eneo NUMINA Management | Studi | 0                             |                    |           |           |              |
|------------------------|-------|-------------------------------|--------------------|-----------|-----------|--------------|
| Elle Yew Help          |       |                               |                    |           |           |              |
| Server List            |       | Name                          | Address            | RTSP port | HTTP port | MAC          |
| a NUMINA               | _     | # 1 2MegaPtxel10007D8018213   | 192, 168, 91, 201  | 7070      | 80        | 0007D801B213 |
| - Es Service (local)   |       | 2 2MegaPtxel/000708018213     | 192, 168, 91, 201  | 7070      | 80        | 0007D801B213 |
| = - to localhost       |       | # 3 2MegaPtxel1000708018213   | 192, 168, 91, 201  | 7070      | 80        | 0007D801B213 |
| 🚊 🦾 Service            |       | # 4 2MegaPixel/0007D8018213   | 192, 168, 91, 201  | 7070      | 80        | 0007D801B213 |
| B Server               |       | 6 Video Server 00070810120C   | 192, 168, 91, 211  | 7070      | 80        | 0007D810120C |
| Server Status          |       | 6 Video Server 00070810120C   | 192, 168, 91, 211  | 7070      | 80        | 0007D810120C |
| Carnera Status         | 1     | # 7 Video Server ACDE490D0501 | 192, 168, 111, 198 | 7070      | 60        | ACDE49000501 |
| Section                |       | 6 Video Server ACDE490D0501   | 192, 168, 111, 198 | 7070      | 80        | ACDE49D00501 |
| 😑 🖾 Group              |       |                               |                    |           |           |              |
| 📻 💽 Cameros (8)        | _     |                               |                    |           |           |              |
| HDD Disc               | overy | / Add                         |                    |           |           |              |
| Schedule               |       |                               |                    |           |           |              |
| B layout               |       |                               |                    |           |           |              |
| Layout-16 [VIEW 4%     | 41    |                               |                    |           |           |              |
| layout-4 [VIEW 202]    | £ 1   |                               |                    |           |           |              |
| 😑 🖾 User               |       |                               |                    |           |           |              |

Figure 23. Discovry/Add Cameras

② From the Discovery/Add screen, search the cameras and video servers connected to the network either manually or automatically, enter the information, and click the Save button.

③ From the Add tab screen, enter Name and IP Address in Camera Information and select Connection (TCP/UDP). Enter User, Password, HTTP(S) port number in Login Information. Select whether to enable https connection in Enable HTTPS.

NUMINA Server.

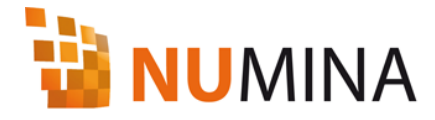

| 🖻 🕎 Cameras      | P Address MAC Addre Firmware                                                                                                    | 18 |
|------------------|----------------------------------------------------------------------------------------------------|----|
| - 👾 2MegaPtxel   |                                                                                                    |    |
| - 👾 2MegaPtxel   | Model: HPCG-C1AAW4N10                                                                                                    |    |
| 2MegaPtxel       | HPCG-C., HPCG-C1AAW4, 192,168,12,179 AC:DE:48:D., 0,0,3-Ifsec                                                                                                    |    |
| 2MegaPtxel       | HPCG-C., HPCG-C1AAW4, 192,168,12,205 D2:15:5E:7F., 0,0,3-ifsec                                                                                                    |    |
| - 📯 Video Server | HPCG-C.,, HPCG-C1AAW4,, 192,168,12,194 AC:DE:48:D,, 0,0,3-ifsec                                                                                                    |    |
| - Video Server   |                                                                                                    |    |
| Video Server     | Model: NXC-1302M                                                                                                    |    |
| Video Server     | NXC-130, NXC-1302M000, 192,168,90,210.00:07:08:01: 1,2,1                                                                                                    |    |
|                  | CH 1 NXC-1302M000 192,168,90,210 00:07:D8:01: 1,2,1                                                                                                    |    |
|                  | CH 2 NXC-1302M000 192,168,90,210 00:07:D8:01: 1,2,1                                                                                                    |    |
|                  | CH 3 NXC-1302M000 192,168,90,210 00:07:D8:01: 1,2,1                                                                                                    |    |
|                  | CH 4 NXC-1302M000 192, 168, 90, 210, 00:07:08:01: 1, 2, 1                                                                                                    |    |
|                  |                                                                                                    |    |
|                  | Model: ONVIF Device                                                                                                    |    |
|                  | Contraction of the second second s | 1  |
|                  | T : - ch1 HPCG-C1AAW4 192,168,12,179 AC:DE:48:D 0,0,3-Ifsec                                                                                                    |    |
|                  | L ch1_, HPCG-C1AAW4, 192,168,12,179 AC:DE:48:D, 0,0,3-Ifsec                                                                                                    |    |
|                  | ONVIE D., HPCG-C1AAW4, 192,168,12,205 um:uuid:d2, 0.0.3-Ifsec                                                                                                    |    |
|                  | L ch1HPCG-C1AAW4192.168.12.205.D2:15:5E:7F0.0.3-ifsec                                                                                                    |    |
|                  | Discourse (Add/Modifi 2                                                                                                    | 0  |
|                  | > Discovery / Hourmouny /                                                                                                    |    |

Figure 24. Discovery/Add Cameras

## Note Enter Camera Information accurately. IPv6 is not supported. Enter the address in IPv4 format as below. ex) 192.168.90.123 It is recommended to register with user information with administrator privilege in Login Information since peripheral devices such as PTZ and alarm out are controlled through

④ When Discovery tab is selected, devices connected to the network are

searched and details of network cameras video servers such as name, channel number, IP address, MAC address, Model, and Firmware version information are displayed. Select the camera channel to manage with eneo NUMINA Server system and click Save button. Cameras with <sup>1</sup> icon means that the camera channel is not registered.

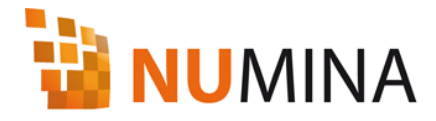

| Cameras           Image: Cameras           Image: Cameras | Camera Information Name                             |  |
|----------------------------------------------------------------------------------------------------|-----------------------------------------------------|--|
| 2MegaPixel     2MegaPixel     2MegaPixel     Video Server     Video Server                                                                                                    | Address UDP                                         |  |
| Video Server                                                                                                    | User<br>Password<br>HTTP(5) port 80<br>Enable HTTPS |  |
| ¢                                                                                                    | Discovery Add/Modify /                              |  |

Figure 25. Add/Modify Cameras

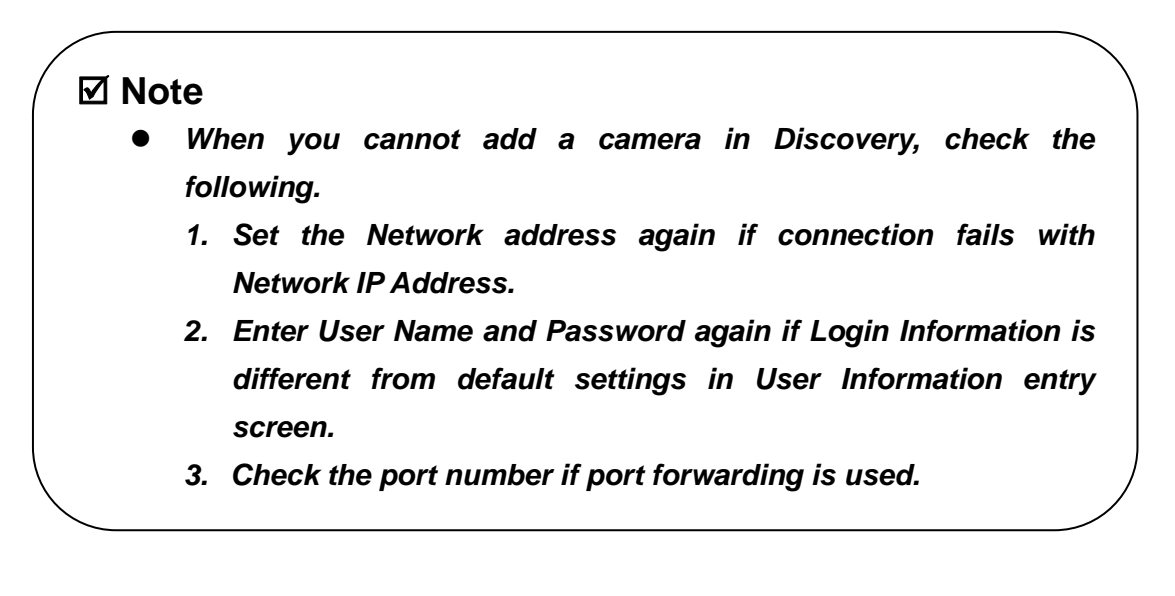

#### 2) Change IP address in discovery

You can change the network IP address of the detected network device from Discovery screen.

① Right-click on the camera in the list, and select Assign new IP address menu from the pop-up menu.

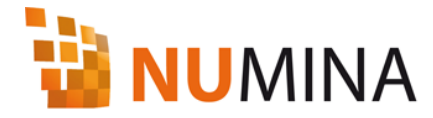

| 🔮 🙅 Cameras  | : 19 | Name         | IP Address                          | MAC Addre                   | Model                        | Firmware                 | 1 |
|--------------|------|--------------|-------------------------------------|-----------------------------|------------------------------|--------------------------|---|
| 2MegaPtxel   | 0    | Uideo Server | 192, 168, 12, 244<br>192, 168, 1    | AC:DE:48:D<br>Assign new IP | address,.,                   | 5,8-sample<br>5,8-sample |   |
| 2MegaPtxei   | 10   | L CH 2 (M    | 192, 168, 12, 244 192, 168, 12, 220 | AC:DE:48:D<br>AC:DE:48:D    | Video Server                 | ),5,8-sample<br>),7,2-pp |   |
| Video Server | 10   | L CH 1 (H    | 192, 168, 12, 220                   | AC:DE:48:D<br>AC:DE:48:D    | Video Server<br>Video Server | 0.7.2-pp                 | 1 |

Figure 26. Assign new IP address

② Enter new IP address from Assign IP address screen and click Assign button.

| s 🚺           |
|---------------|
| -             |
|               |
|               |
| MPEG4         |
| MPEG4         |
| 0007D8012150  |
| 192.168.1.14  |
| Assign Cancel |
|               |

Figure 27. Assign IP Address

#### 3) Change camera information

You can change the information of the registered camera.

① Select Add tab, and select the camera to change the setting from the camera tree screen.

② Camera Information and User Information items of the selected camera will be displayed.

③ Modify items and click the Modify button.

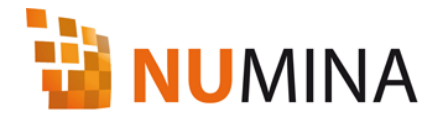

| Cameras 2MegaPixel                                      | Camera Informatio        | n .                          |
|---------------------------------------------------------|--------------------------|------------------------------|
| 2MegaPixel     2MegaPixel     2MegaPixel     2MegaPixel | Name<br>Address          | 2MegaPixel<br>192.168.91.201 |
| Video Server                                            | Connection               | TCP.                         |
| Video Server                                            | Login Information        | admin                        |
|                                                         | Password<br>HTTP(S) port |                              |
|                                                         |                          | Enable HTTPS                 |
|                                                         | Discovery Add            | I/Modify /                   |

Figure 28. Modify Camera Information

 $\textcircled{\sc 0}$  Click the Close button to finish the camera setting.

#### 4) Delete camera

① Right-click on the camera to delete and select Delete menu.

| Elle Yew Help                            |         |                    |                    |           |           |              |
|------------------------------------------|---------|--------------------|--------------------|-----------|-----------|--------------|
| Server List                              | 4       | Name               | Address            | RTSP port | HTTP port | MAC          |
| V NOMINA                                 | 10      | # 1 2MegaPixel     | 192, 168, 91, 201  | 7070      | 80        | 000708018213 |
| E Service (local)                        |         | Gef 2 2MegaPixel   | 192, 168, 91, 201  | 7070      | 80        | 000708018213 |
| s 3 localhost                            |         | Q 1 3 2MegaPtxel   | 192, 168, 91, 201  | 7070      | 80        | 000708018213 |
| B Service                                |         | Ge# 4 2MegaPixel   | 192, 168, 91, 201  | 7070      | 80        | 000708018213 |
| - B Server                               |         | # 5 Video Server   | 192, 168, 91, 211  | 7070      | 80        | 0007D810120C |
| Server Status                            |         | # 6 Video Server   | 192, 168, 91, 211  | 7070      | 80        | 000708101200 |
| Camera Status                            |         | Ge# 7 Video Server | 192, 168, 111, 198 | 7070      | 80        | ACDE490D050  |
| 🗟 😂 Section                              |         | # 8 Video Server   | 192, 168, 111, 198 | 7070      | 80        | ACDE490D050  |
| ⊖ Group ⊖ Group ⊖ Cameras (8) - ⊕ 1 2Meg | aPtxe   |                    |                    |           |           |              |
| - 👾 # 2 2Meg                             | jaP (   | Delete Camera      |                    |           |           |              |
| - 👾 # 3 2Meg                             | jaP 🚦   | Setup Camera       |                    |           |           |              |
| - 👾 / 4 2Meg                             | aPixe   |                    |                    |           |           |              |
| - 👾 / 5 Video                            | Servi   |                    |                    |           |           |              |
| 📿 # 6 Video                              | Serve   |                    |                    |           |           |              |
| - 👾 # 7 Video                            | ) Servi |                    |                    |           |           |              |

Figure 29. Delete Camera

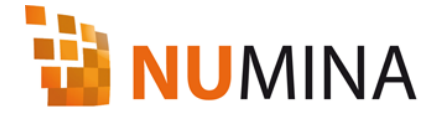

② Clicking Yes in the delete confirmation dialogue will delete the registered camera information.

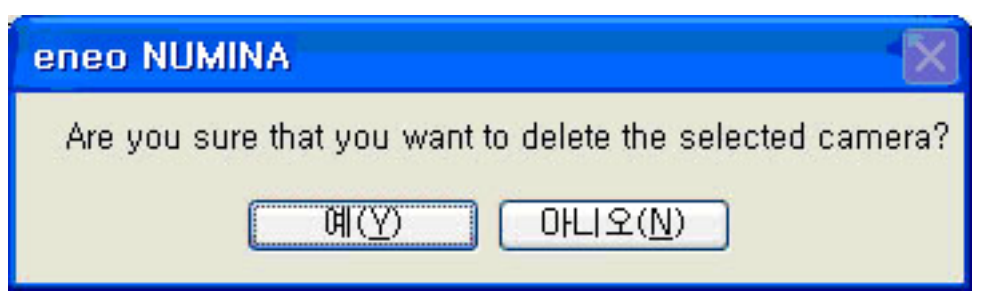

Figure 30. Delete Confirmation

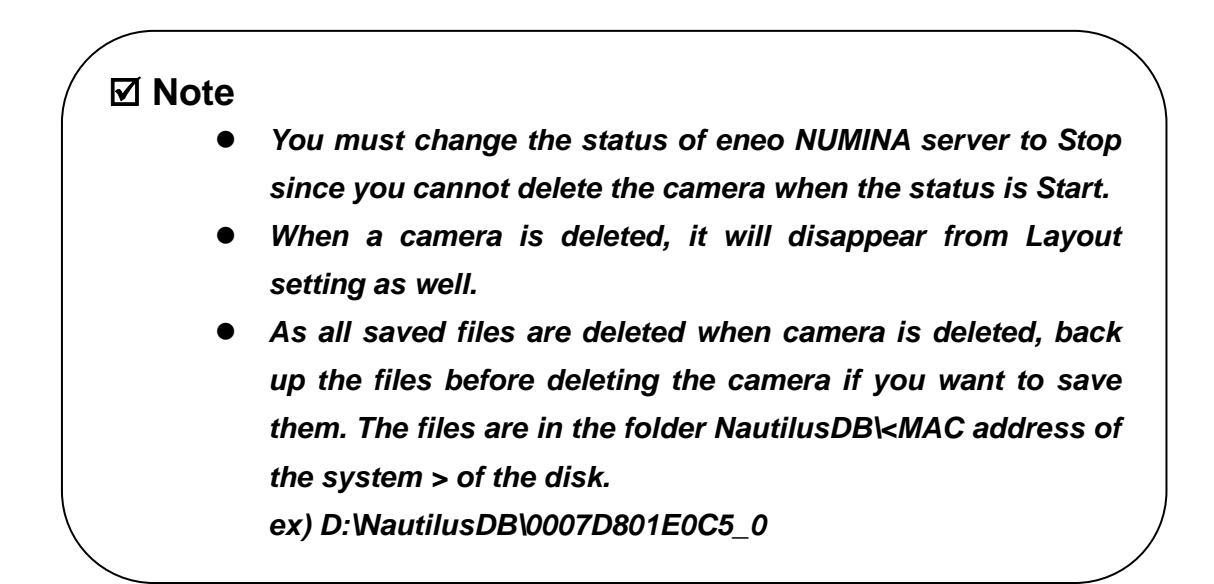

#### 5) Setup camera

You can change or check the settings of registered camera through the web.

① Right-click on the camera that you to change or check the settings, and select Setup menu from the pop-up menu.

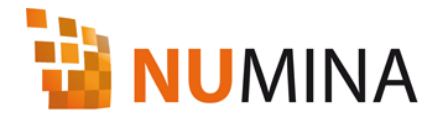

| Elle Yew Help           |         |                    |                    |           |           |              |
|-------------------------|---------|--------------------|--------------------|-----------|-----------|--------------|
| Server List             | 4       | Name               | Address            | RTSP port | HTTP port | MAC          |
| VI NOMINA               | 10      | # 1 2MegaPixel     | 192, 168, 91, 201  | 7070      | 80        | 000708018213 |
| E Service (local)       |         | Go # 2 2MegaPixel  | 192, 168, 91, 201  | 7070      | 80        | 000708018213 |
| s 🕹 localhost           |         | A 3 2MegaPixel     | 192, 168, 91, 201  | 7070      | 80        | 000708018213 |
| 🚊 🔛 Service             |         | + 4 2MegaPixel     | 192, 168, 91, 201  | 7070      | 80        | 000708018213 |
| B Server                |         | G I 5 Video Server | 192, 168, 91, 211  | 7070      | 80        | 0007D810120C |
| - Server Status         | 0.0     | G # 6 Video Server | 192, 168, 91, 211  | 7070      | 80        | 0007D810120C |
| Camera Status           |         | # 7 Video Server   | 192, 168, 111, 198 | 7070      | 60        | ACDE490D050  |
| 🖹 😂 Section             |         | 6 Video Server     | 192, 168, 111, 198 | 7070      | 80        | ACDE490D050  |
| ⊟ Group ⊟ Q Cameras (8) |         |                    |                    |           |           |              |
| ₩ # 2 2Me               | gaP I   | Delete Camera      |                    |           |           |              |
| -\\\# 3 2Me             | gaP 🔡   | Setup Camera       |                    |           |           |              |
| - 4 4 2Me               | gaPixe  |                    |                    |           |           |              |
| - W S Vide              | o Servi |                    |                    |           |           |              |
| 1 # 5 Vide              | o Servi |                    |                    |           |           |              |
| - We & 1 Aide           | o servi |                    |                    |           |           |              |

#### Figure 31. Setup Camera

② You can change the settings of the selected camera through web service.

#### 3.2.4 HDD

You can assign a hard-disk drive for saving the channel assigned to the camera

#### 1) HDD allocation

① Select HDD items in group will display HDD connected to the system in Status List. Disk drive, total capacity, available space, and used space are displayed in Status List, and usage of HDD is shown as Allocated, Invalid Record, or Not.

- Allocated: Disk set to save video/audio data

- Not: Disk not set to save video/audio data

- Invalid Record: Disk is set to save video/audio data but the files cannot be saved due to some problems in the disk, and the disk can be used after running Allocate or Reallocate.

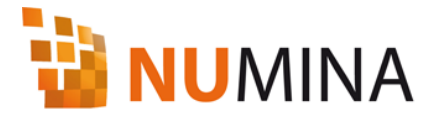

| Server List     | •     | Drive                 | Total (GB) | Available (G8) | Used (GB) | Status    |  |
|-----------------|-------|-----------------------|------------|----------------|-----------|-----------|--|
| NUMINA          | A R L | "C:₩                  | 97,67      | 9,95           | 87,72     | Allocated |  |
| Service (local) |       | <b>_</b> ∎0 <b>:₩</b> | 135,16     | 80,38          | 54.78     | Not       |  |
| Schedule        | 1.0   | DD Usage              |            |                |           |           |  |
| B S Layout      |       | Once                  | © Ove      | rvette         |           |           |  |

#### Figure 32. HDD Status

② Right-click on the disk to save video/audio data from the camera in the group from the Status List, and select the Allocate Record Storage from the pop-up menu. Select Allocate Record Storage, then the status will be changed to Allocated.

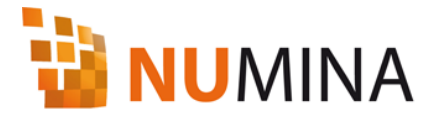

|           | 97,67               | 9,95                       | 81,72                           | Allocated                      |                                 |
|-----------|---------------------|----------------------------|---------------------------------|--------------------------------|---------------------------------|
| I Calow   | 135,15              |                            | 1 M A 1999                      | 8 F                            |                                 |
|           |                     | 80,38                      | 54,78                           | NOT                            |                                 |
|           |                     | 1                          | Allocate He                     | cord Storage                   |                                 |
|           |                     |                            |                                 |                                |                                 |
|           |                     |                            |                                 |                                |                                 |
|           |                     |                            |                                 |                                |                                 |
|           |                     |                            |                                 |                                |                                 |
|           |                     |                            |                                 |                                |                                 |
|           |                     |                            |                                 |                                |                                 |
|           |                     |                            |                                 |                                |                                 |
|           |                     |                            |                                 |                                |                                 |
|           |                     |                            |                                 |                                |                                 |
|           |                     |                            |                                 |                                |                                 |
|           |                     |                            |                                 |                                |                                 |
|           |                     |                            |                                 |                                |                                 |
|           |                     |                            |                                 |                                |                                 |
|           |                     |                            |                                 |                                |                                 |
| HDD Usage |                     |                            |                                 |                                |                                 |
| Once      | () Över             | write                      |                                 |                                |                                 |
|           |                     |                            |                                 |                                |                                 |
|           | HDD Usage<br>O Once | HDD Usage<br>O Once O Over | HD0 Upage<br>O Once O Overweite | HDD Usege<br>O Once O Verwitte | HDD Upage<br>C Once © Overwrite |

Figure 33. Allocate Record Storage

③ You can select the method of using the disk in HDD Usage.

- When set to Once, recording will stop when there is no more free space.

- When set to Overwrite, earliest recorded files will be overwritten and recording continues when there is no more free space.

#### 2) Deallocate Record Storage

① In order to stop using the HDD for storage space, right-click on the Allocated HDD, and select Deallocate Record Storage menu from the pop-up menu.

| t Stu | idio    |                    |                |                                                                                                    |                                                                                                    |                                                                                                    |
|-------|---------|--------------------|----------------|----------------------------------------------------------------------------------------------------|----------------------------------------------------------------------------------------------------|----------------------------------------------------------------------------------------------------|
|       |         |                    |                |                                                                                                    |                                                                                                    |                                                                                                    |
| 7     | Drive   | Total (GB)         | Available (GB) | Used (GB)                                                                                                    | Status                                                                                                    |                                                                                                    |
| ~     | ⊠ 📥 C:₩ | 97,67              | 9,95           | 97 72<br>Double of D                                                                                                    | Allocated                                                                                                    |                                                                                                    |
|       | □ _ D:₩ | 135,16             | 80, 38         | Deallocate Reci                                                                                                    | ord Storage                                                                                                    |                                                                                                    |
|       |         |                    |                | Reallocate Reci                                                                                                    | ord Storage                                                                                                    |                                                                                                    |
|       |         |                    | <u>, 10</u>    |                                                                                                    |                                                                                                    |                                                                                                    |
|       |         |                    |                |                                                                                                    |                                                                                                    |                                                                                                    |
|       |         |                    |                |                                                                                                    |                                                                                                    |                                                                                                    |
|       |         |                    |                |                                                                                                    |                                                                                                    |                                                                                                    |
|       |         |                    |                |                                                                                                    |                                                                                                    |                                                                                                    |
|       |         |                    |                |                                                                                                    |                                                                                                    |                                                                                                    |
|       |         |                    |                |                                                                                                    |                                                                                                    |                                                                                                    |
|       | ≠ Stu   | t Studio     Drive |                | P       Drive       Total (GB)       Available (GB)         Image: C:₩       97,67       9,95         Image: C:₩       135,16       80,38 | t Studio<br>P Drive Total (GB) Available (GB) Used (GB)<br>P □ C:₩ 97,67 9,95 97 77<br>Deallocate Rec<br>Reallocate Rec | P       Drive       Total (GB)       Available (GB)       Used (GB)       Status         Image: C:₩       97,67       9,95       97,72       Allocated         Image: D:₩       135,16       80,38       Deallocate Record Storage         Image: Reallocate Record Storage       Reallocate Record Storage |

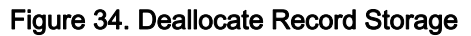

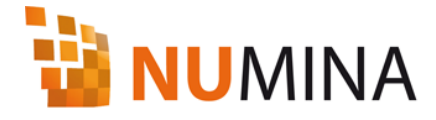

② Selecting Yes from the delete confirmation dialogue will change the HDD Status to Not, and all audio/video data on the disk will be erased.

| eneo NUMINA                                    | ×      |
|------------------------------------------------|--------|
| Are you sure that you want to remove record fo | older? |
| 예(Y) 아니오(N)                                    |        |

Figure 35. Deallocate Record Storage Confirmation

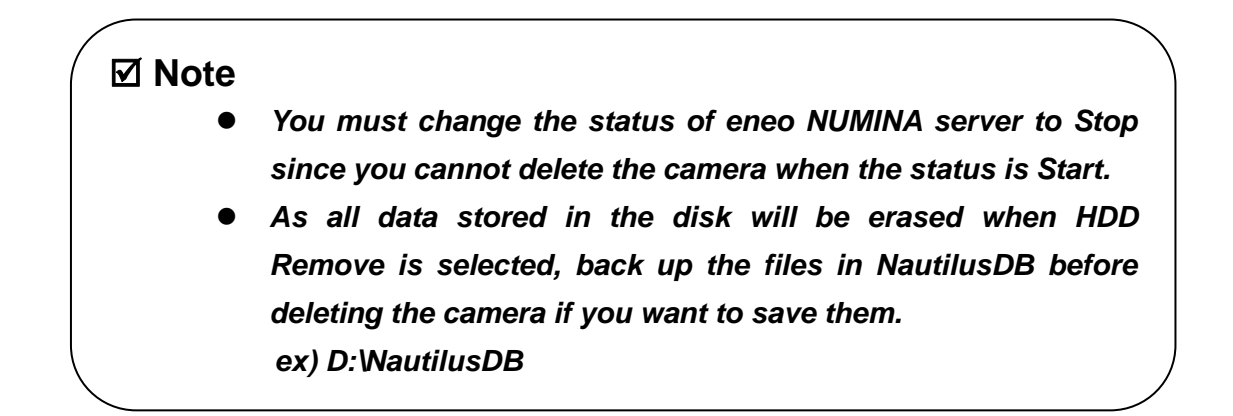

#### 3) Reallocate

① You can use the Reallocate menu to delete the saved files in HDD to secure more free space. Right-click on the Allocated disk drive in HDD Status List, and select Reallocate menu from the pop-up menu.

| 🖥 eneo NUMINA Managem                    | ient St | udio    |            |                |                                                                                                    |                |  |
|------------------------------------------|---------|---------|------------|----------------|----------------------------------------------------------------------------------------------------|----------------|--|
| : <u>F</u> ile <u>V</u> iew <u>H</u> elp |         |         |            |                |                                                                                                    |                |  |
| Server List                              | ą       | Drive   | Total (GB) | Available (GB) | Used (GB)                                                                                                    | Status         |  |
| 🝓 NUMINA                                 | ~       | ⊠C:₩    | 97,67      | 9,95 r         | 87 72                                                                                                    | Allocated      |  |
| 🔚 🔤 Service (local)                      |         | □ _ D:₩ | 135, 16    | 80, 38         | Deallocate                                                                                                    | Record Storage |  |
| 🖨 🔂 localhost                            |         |         |            |                | Reallocate                                                                                                    | Record Storage |  |
| 😑 🖾 Service                              |         |         |            | Ľ              | di la constante de la constante de la constante de la constante de la constante de la constante de la constante |                |  |
| 🐻 Server                                 |         |         |            |                |                                                                                                    |                |  |
| Server Status                            |         |         |            |                |                                                                                                    |                |  |
| 🗆 🖙 🖓 Camera Status                      |         |         |            |                |                                                                                                    |                |  |
| 🖨 🔁 Section                              |         |         |            |                |                                                                                                    |                |  |
| 🚊 📴 Group                                |         |         |            |                |                                                                                                    |                |  |

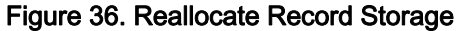

② Selecting Yes in initialization confirmation dialogue will delete the files saved

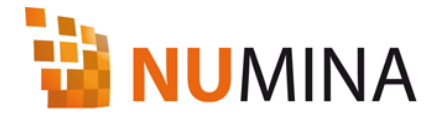

on the disk.

| eneo NUMINA                                            |
|--------------------------------------------------------|
| Are you sure that you want to initialize record foloer |
| 예(Y) 아니오(N)                                            |

Figure 37. Reallocate Record Storage Confirmation

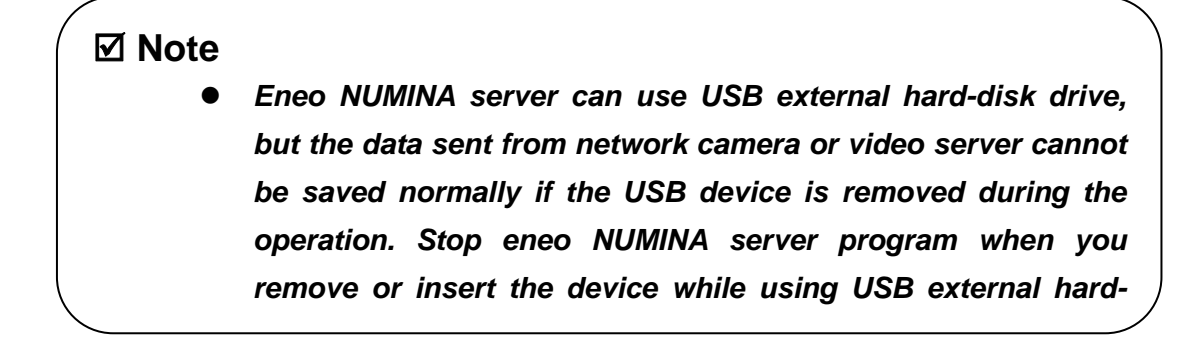

#### 3.2.5 Schedule

You can set the channel-saving method configured in Cameras to Event saving or Normal saving depending on the Schedule setting. Event saving saves the video from the camera during the event periods including pre-event period (up to 30 sec) and post-event period (up to 30 sec) when an event occurs within the specified period, and Normal saving saves all data during the period specified by the Scheduler. Weekly scheduling is supported.

#### 1) Schedule setting

① Select Schedule items in group. Select the camera to set the schedule from the camera list in the group.

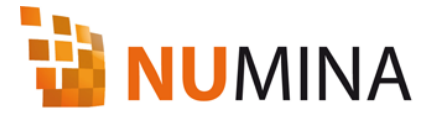

| Server List                                                                                                    | and a contract the                                                                                                    |                                                                                                    |
|----------------------------------------------------------------------------------------------------|----------------------------------------------------------------------------------------------------|----------------------------------------------------------------------------------------------------|
| <ul> <li>NUMNA</li> <li>Service (local)</li> <li>Jocalhost</li> <li>Service</li> <li>Server</li> <li>Server Status</li> <li>Camera Status</li> <li>Group</li> <li>Cameras (8)</li> <li>1 2/MegaPtxel</li> <li>2 2 MegaPtxel</li> <li>2 3 2MegaPtxel</li> <li>2 4 2/MegaPtxel</li> <li>4 5 Video Serve</li> <li>5 Video Serve</li> <li>4 8 Video Serve</li> <li>8 Video Serve</li> <li>8 Video Serve</li> <li>8 1000</li> </ul> | <ul> <li>♀ 1: 2MegaPixet</li> <li>♀ 2: 2MegaPixet</li> <li>♀ 3: 2MegaPixet</li> <li>♀ 4: 2MegaPixet</li> <li>♀ 5: Video Server</li> <li>♀ 6: Video Server</li> <li>♀ 7: Video Server</li> <li>♀ 8: Video Server</li> </ul> | Sun         Man.         Tue         Wed         Thu         Fri         Sat.           00         01         02         03         04         05         05         06         07         08         09         10         11         12         13         14         15         16         15         16         17         18         19         30         21         22         23         Normal Recording         □         None |
| Schedule                                                                                                    |                                                                                                    |                                                                                                    |

#### Figure 38. Schedule

② Select the time in weekly Schedule screen. You can select multiple cells simultaneously by clicking and dragging over the timetable. You can select saving method through New schedule menu with left-click, or no saving with Clear menu.

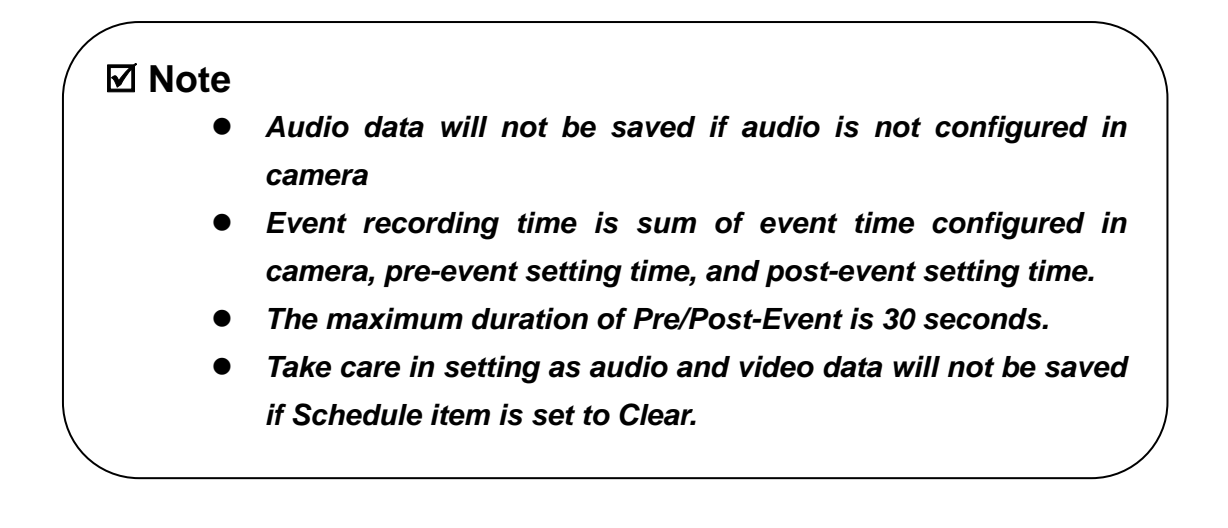
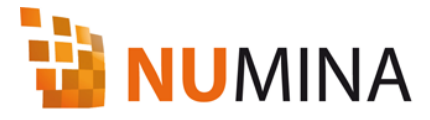

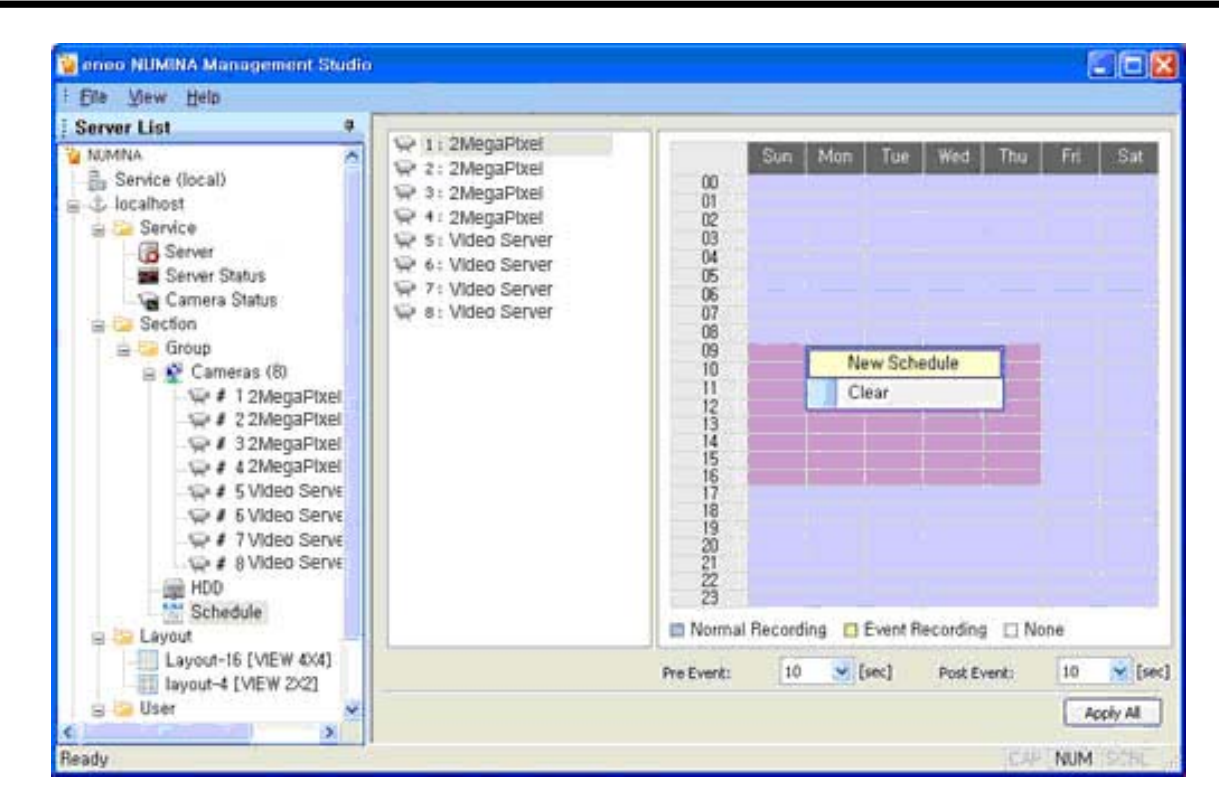

Figure 39. New Schedule

③ You can choose Record Type and whether to record audio through New schedule

menu in Schedule Settings screen. Selecting Always will save all data during the specified period, and selecting Event will save the data during an event configured if the camera exists when an event occurs. If Enable Record Audio is checked, audio data will be saved together with video depending on the selected recording method.

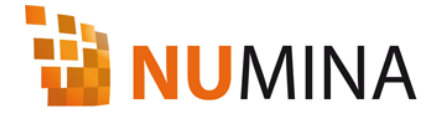

| Schedule Settings                              | X         |
|------------------------------------------------|-----------|
| Record Type  Normal Recording  Event Recording |           |
| Audio                                          |           |
|                                                |           |
|                                                | OK Cancel |

Figure 40. Schedule Settings

④ Click Apply All button and click Yes in the confirmation dialogue, and the current Schedule setting items will be applied to all cameras in the group.

| amera this schedule? |
|----------------------|
| D                    |
|                      |

Figure 41. Schedule Apply All

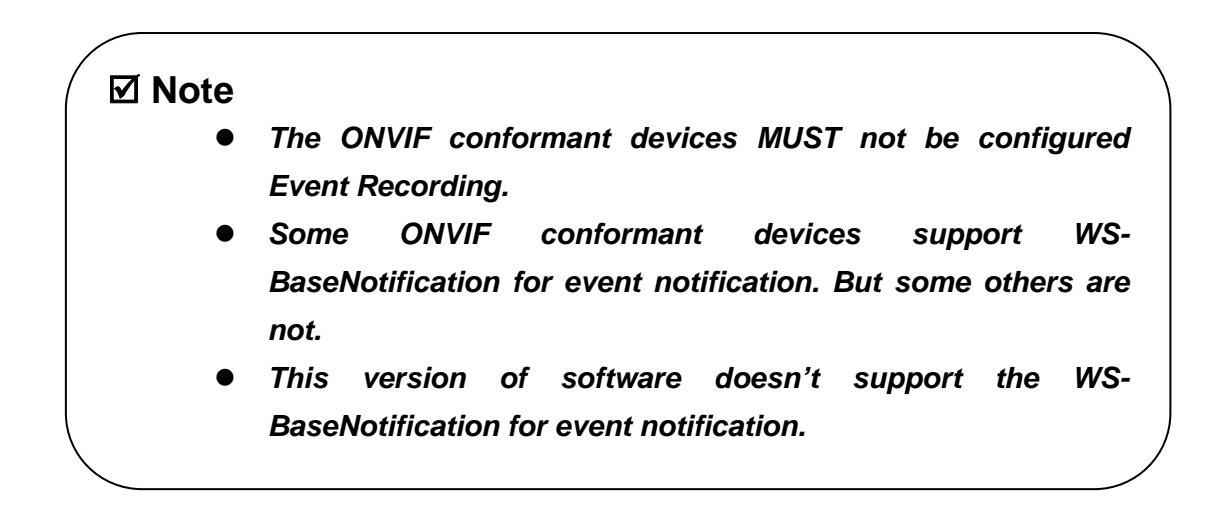

#### 3.2.6 Layout

You can choose various screen split mode (4/8/13/16) and set the camera channels for each screen mode.

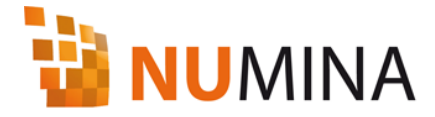

## 1) Add Layout

① Right-click on Layout item and select Add Layout from the pop-up menu.

| and the second second se |  |  |
|----------------------------------------------------------------------------------------------------|--|--|
|                                                                                                    |  |  |
|                                                                                                    |  |  |

#### Figure 42. Add Layout

② Select the type of layout to add to Layout screen and enter the name.

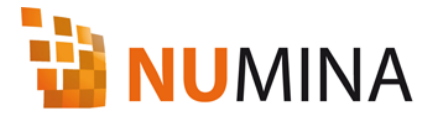

| Layout                                                     | ×         |
|------------------------------------------------------------|-----------|
| Select Layout<br>VIEW 2x2<br>VIEW 8<br>VIEW 13<br>VIEW 4x4 |           |
| Name                                                       | OK Cancel |

Figure 43. Layout

 $\ensuremath{\textcircled{3}}$  Select the Layout added to Layout items, select the camera registered to the

group, and drag and drop it to the desired screen area.

| Elle Yew Help                                                                                                    |                                                                                                    | -                                                     |                                                         |                                                           |
|----------------------------------------------------------------------------------------------------|----------------------------------------------------------------------------------------------------|-------------------------------------------------------|---------------------------------------------------------|-----------------------------------------------------------|
| Server List                                                                                                    | 4 Layout-16                                                                                                    |                                                       |                                                         |                                                           |
| Service Server Server Server Status Camera Status Section Section Secton Secto  | CH: 0<br>Name: 2MegaPixel<br>Address: 192,168,91,201                                                                                                    | CH: 1<br>Name:Video Server<br>Address: 192,168,91,211 | CH: 2<br>Name: Video Server<br>Address: 192,168,111,198 | CH: 3<br>Name: Video Server<br>Address: 192, 168, 111, 19 |
|                                                                                                    | EH: 4<br>EH: 4<br>EH: 4 | CH: 5<br>Name:<br>Address: 192, 168, 91, 201          | СН: 6                                                   | СН: 7                                                     |
| Generation of the service of the service of the ser | NE CH: 8                                                                                                    | CH: 9                                                 | CH: 10<br>Name: 2MegaPixel<br>Address: 192,168,91,201   | СН: 11                                                    |
| Layout-15 [VIEW 4x4]<br>User<br>User<br>Log<br>192,168,90,4                                                                                                    | CH: 12                                                                                                    | Сн: 13                                                | Сн: 14                                                  | CH: 15<br>Name: 2MegaPixel<br>Address: 192, 168, 91, 201  |

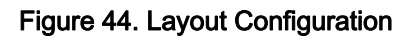

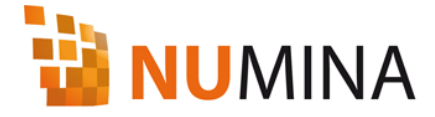

#### 2) Rename

① Right-click on the name of the registered layout and select Rename menu to change the name.

| <ul> <li>2 2MegaPixel</li> <li>3 2MegaPixel</li> <li>4 2MegaPixel</li> <li>4 5 Video Serve</li> </ul> |                    | Address: 192, 166, 91, 201 |                                                          |                                                          |
|----------------------------------------------------------------------------------------------------|--------------------|----------------------------|----------------------------------------------------------|----------------------------------------------------------|
| # # 0 video Serve<br># 7 Video Serve<br># 8 Video Serve<br># HDD<br>Schedule<br>= Layout              | CH: 8              | CH: 9                      | CH: 10<br>Name: 2MegaPixel<br>Address: 192, 168, 91, 201 | CH: 11                                                   |
| User<br>Log<br>192,168,90,4                                                                           | ayout<br>• Layout, | CH: 13                     | CH: 14                                                   | CH: 15<br>Name: 2MegaPixel<br>Address: 192, 168, 91, 201 |
| Ready                                                                                                 |                    |                            |                                                          | CAP NUM SCRU                                             |

Figure 45. Rename Layout

② Enter name of new Layout in Rename screen.

| Rename     |           |
|------------|-----------|
| New layout |           |
|            | OK Cancel |

Figure 46. Enter Layout Name

#### 3) Delete Layout

① Right-click on the registered layout and select Delete layout menu from the pop-up menu to delete it.

| # * 2MegaHb<br># 5 Video Ser<br># 6 Video Ser<br># 8 Video Ser<br># 8 Video Ser<br># 8 Video Ser<br># 8 Video Ser<br># 100<br>Schedule<br>= Eayout<br>Layout-16 [VIEW 404 | rvé<br>rvé<br>rvé<br>Name:<br>rvé<br>Address: 192, 168, 91, 211 | CH: 3<br>Name: Video Server<br>Address: 192, 168, 111, 198 |
|----------------------------------------------------------------------------------------------------|-----------------------------------------------------------------|------------------------------------------------------------|
| B-B User                                                                                                    | Delete Layout                                                   |                                                            |
| 🔓 User                                                                                                    | Rename Layout                                                   |                                                            |
| a log<br>↓ 192, 168, 90, 4                                                                                                    | ~                                                               |                                                            |
| <                                                                                                    | >                                                               |                                                            |
| Ready                                                                                                    |                                                                 | CAP NUM SCRU                                               |

Figure 47. Delete Layout

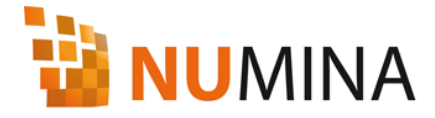

② Clicking Yes in the Layout delete confirmation dialogue will delete the layout.

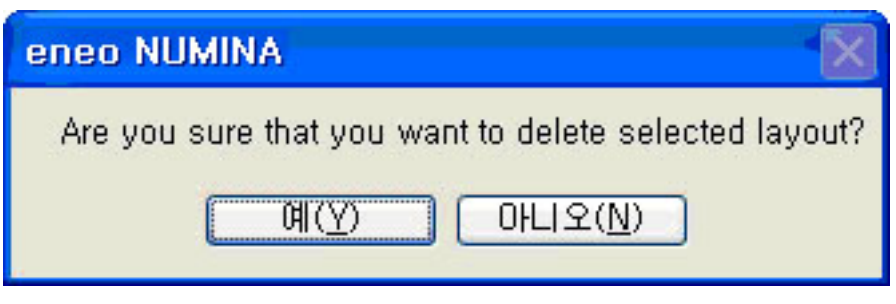

Figure 48. Delete Layout Confirmation

#### 3.2.7 User

You can manage the users of eneo NUMINA Web Viewer and eneo NUMINA Management Studio programs. There are two user levels, administrator and user levels. The user level authority may be limited by the configuration, Live View and Search & Playback. The user name and authority of admin is not configurable.

#### 1) Add User

① Select the User item in the Server List, and click the Add user menu from the

pop-up screen.

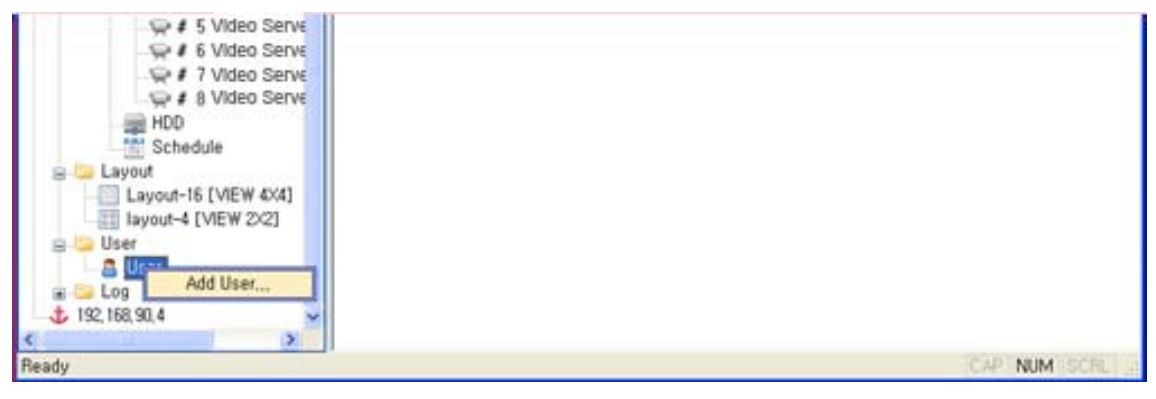

Figure 49. Add User

② At the Add User dialog, fill out the form to add user and select the User Group, administrator or user. Select the authority of new user. The user may be configured as live viewer with PTZ control, Alarm Out control, and Popup event. The user may be configured as search and playback user.

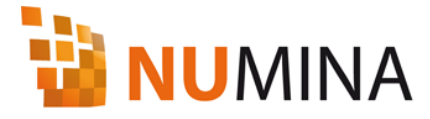

| Add User                                                                                                |           |
|----------------------------------------------------------------------------------------------------|-----------|
| User Setting                                                                                            |           |
| User Name:                                                                                              |           |
| Password:                                                                                               |           |
| Confirm Password:                                                                                       |           |
| User Group:                                                                                             | User 🔽    |
| Permition   Live  PTZ Control  Alarm Out Control  Popup Event  Search/Playback  Event Search  Make Clip |           |
|                                                                                                    | OK Cancel |

Figure 50. Add User and Select Permissions

#### 2) Modify User

① Select a user to modify in the User List and click the Modify User menu from the popup menu.

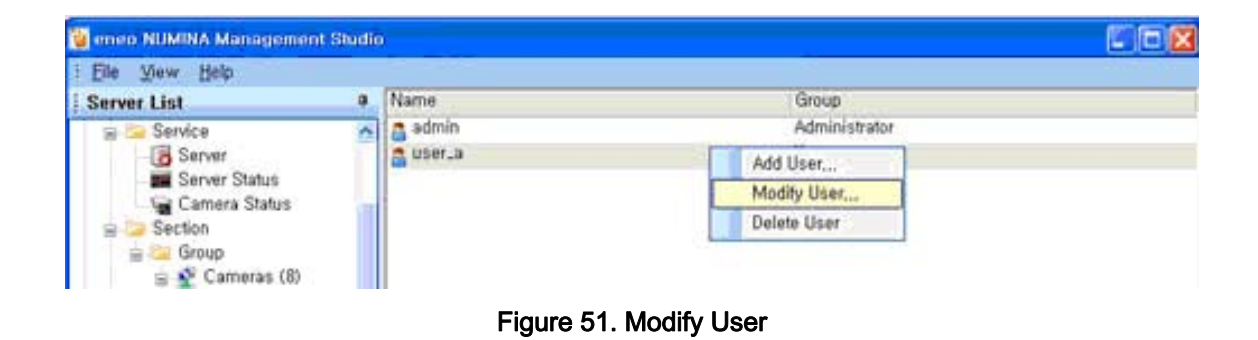

② Modify the user information. In the case of 'admin', It is available to be changed the password. And select the OK button to save.

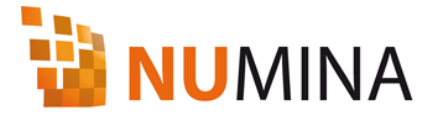

| Modify User                                                                                      | X         |
|--------------------------------------------------------------------------------------------------|-----------|
| User Setting                                                                                     |           |
| User Name:                                                                                       | user_a    |
| Password:                                                                                        |           |
| Confirm Password:                                                                                |           |
| User Group:                                                                                      | User 🔽    |
| Permition  Live PTZ Control Alarm Out Control Popup Event Search/Playback Event Search Make Clip |           |
|                                                                                                  | OK Cancel |

Figure 52. Modify User

#### 3) Delete User

① Select a user name to delete and click the Delete User menu from the pop-up menu.

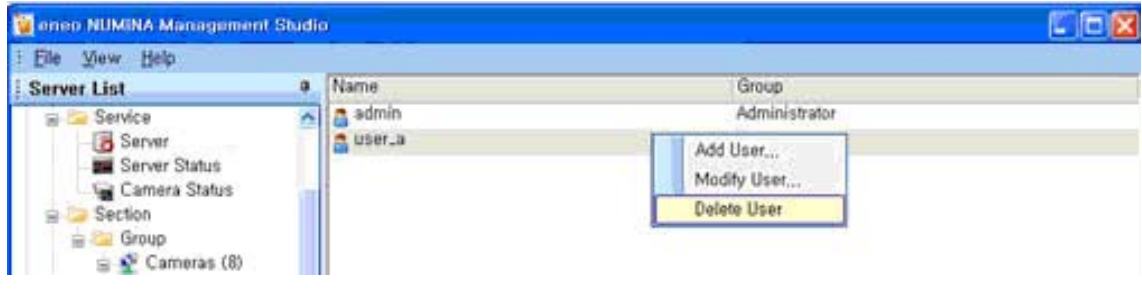

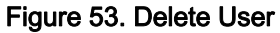

② Clicking Yes in the User delete confirmation dialogue will delete the user.

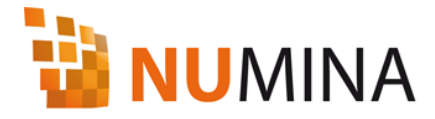

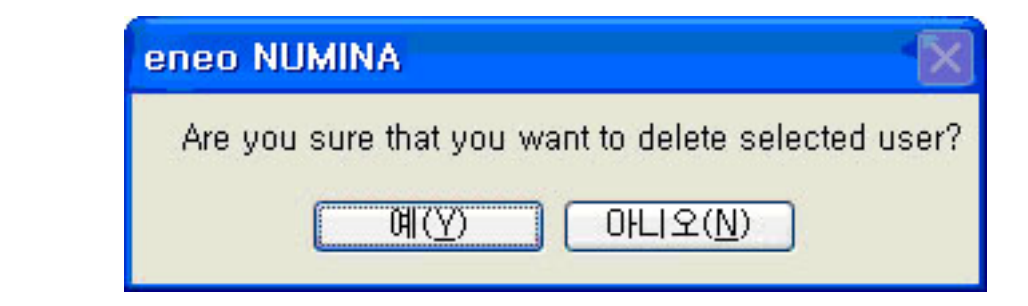

Figure 54. Delete User Confirmation

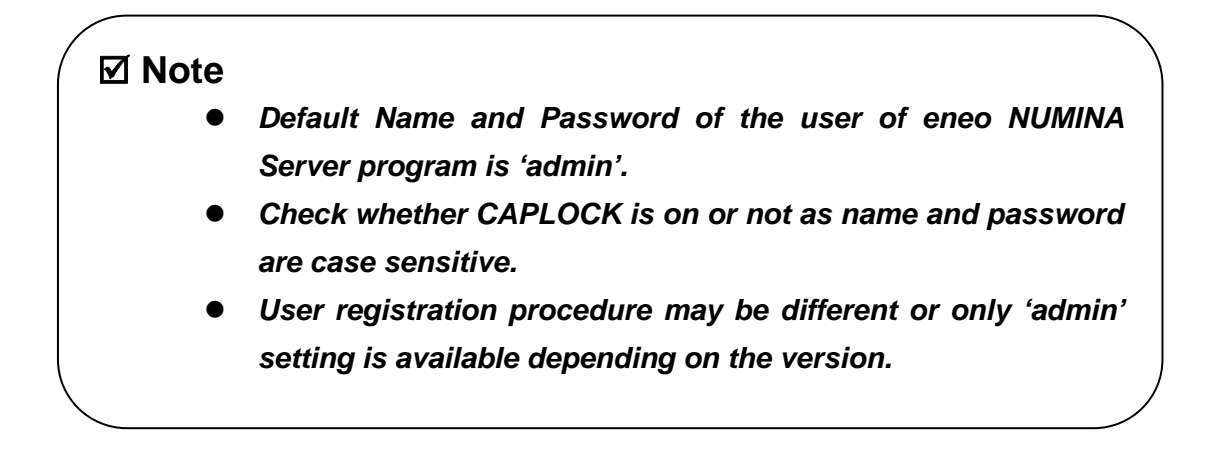

#### 3.2.8 Log

You can manage the system log for the system with eneo NUMINA Server program and connection with network camera system and event log that records the changes in settings through eneo NUMINA Management Studio.

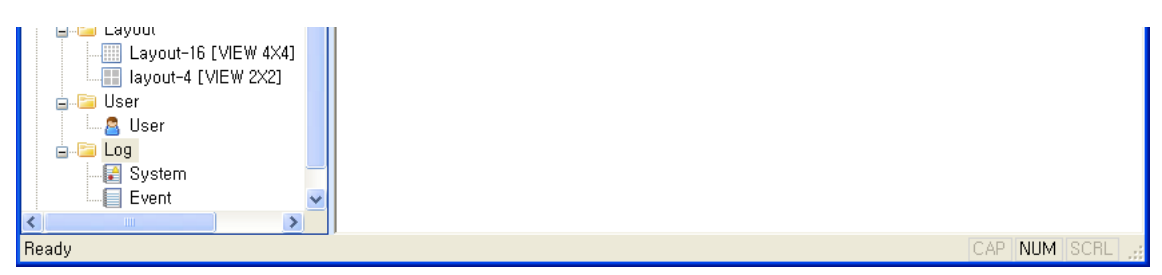

#### 1) System Log

Figure 55. Log

The System item under the Log shows the system logs, Information, Warning and Error which happened in the eneo NUMINA Server System.

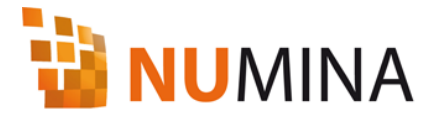

| Server List<br>Server Status<br>Camera Status<br>Section<br>Section | System L  | .og                 |                                                                    |    |
|---------------------------------------------------------------------|-----------|---------------------|--------------------------------------------------------------------|----|
| Server Status                                                       | Tune      |                     |                                                                    |    |
| Section                                                             | Tune      |                     |                                                                    | 1/ |
| S P Group                                                           | A Cost    | Date & Time         | Contents                                                           |    |
| E Group                                                             | () Info   | 2009-09-17 16:09:38 | Disconnect camera                                                  |    |
| 😑 🔮 Cameras (8)                                                     | () Info   | 2009-09-17 16:09:38 | Disconnect camera                                                  |    |
| a 🦢 Layout                                                          | () Info   | 2009-09-17 16:09:38 | Disconnect camera                                                  |    |
| Layout-16 [VIEW 4X4]                                                | () Info   | 2009-09-17 16:09:38 | Disconnect camera                                                  |    |
| layout-4 [VIEW 202]                                                 | () Info   | 2009-09-17 16:09:38 | Disconnect camera                                                  |    |
| E Geber                                                             | () Info   | 2009-09-17 16:09:38 | Disconnect camera                                                  |    |
| a User                                                              | () Info   | 2009-09-17 16:09:38 | Disconnect camera                                                  |    |
| E Sustan                                                            | () Info   | 2009-09-17 16:09:38 | Disconnect camera [ ]                                              |    |
| El Ewict                                                            | A Warning | 2009-09-17 16:09:38 | Recording server stopped [ ]                                       |    |
| El cross                                                            | () Info   | 2009-09-17 16:00:20 | Connection is successful   [ 2MegaPixel ]<br>192.168.91.201:7070   |    |
|                                                                     | A Warning | 2009-09-17 16:00:18 | Disconnect camera   Error Code: 1                                  |    |
|                                                                     | () Info   | 2009-09-17 15:23:22 | Connection is successful   [ 2MegaPixel ]<br>192.168.91.201:7070 ] |    |
|                                                                     | () Info   | 2009-09-17 15:23:22 | Connection is successful   [ 2MegaPixel  <br>192.168.91.201:7070 ] |    |
|                                                                     | () Info   | 2009-09-17 15:23:20 | Connection is successful   { 2MegaPixel }<br>192.168.91.201:7070   |    |
|                                                                     | () Info   | 2009-09-17 15:23:18 | Connection is successful   [ 2MegaPixel  <br>192.168.91.201:7070   |    |
|                                                                     | A Warning | 2009-09-17 15:23:17 | Disconnect camera   Error Code: 1                                  |    |
| 2                                                                   | A Warning | 2009-09-17 15:23:17 | Disconnect camera   Error Code: 1                                  |    |

### 2) Event Log

The Event item under the Log shows the event logs, Information, Warning and Error.

| 🙀 eneo NUMINA Management St | udio |           |                       |                                                                      |         |
|-----------------------------|------|-----------|-----------------------|----------------------------------------------------------------------|---------|
| Elle View Help              | -10  |           |                       |                                                                      |         |
| Server List                 | 4    | Samanan   | CONCINE CONCERNING OF |                                                                      | -       |
| Camera Status               | ~    | Event (M  | anagement) Log        |                                                                      | 1/3     |
| 🚊 🚘 Group                   |      | Type      | Date & Time           | Contents                                                             |         |
| 😑 💇 Cameras (8)             |      | (j) Info  | 2009-09-17 16:36:43   | Server: Add schedule recording   [ 2MegaPixel ]  <br>127.0.0.1:3004  |         |
| Layout-16 [VIEW 4X4]        |      | Warning   | 2009-09-17 16:36:40   | Server: Delete schedule recording   2MegaPixel ]<br>  127.0.0.1:3004 |         |
| layout-4 [VIEW 2x2]         |      | () Info   | 2009-09-17 16:21:45   | Server: Stop discovery camera     127.0.0.1:3004                     |         |
| 📾 🚂 User                    |      | (i) Info  | 2009-09-17 16:20:15   | Server: Stop discovery camera     127.0.0.1:3004                     |         |
| S User                      |      | () Info   | 2009-09-17 16:18:14   | Server: Start discovery camera     127.0.0.1:3004                    |         |
| 😑 😂 Log                     |      | (i) Info  | 2009-09-17 16:16:52   | Server: Stop discovery camera     127.0.0.1:3004                     |         |
| System                      |      | () Info   | 2009-09-17 16:15:46   | Server: Start discovery camera     127.0.0.1:3004                    |         |
| Event                       |      | A Warning | 2009-09-17 16:09:28   | Server: Stop recording server     127.0.0.1:3004                     |         |
| \$ 192,168,90,4             |      | () Info   | 2009-09-17 15:07:04   | Login Administrator   admin   127.0.0.1:3004                         |         |
|                             |      | () Info   | 2009-09-17 14:32:04   | Login Administrator   admin   127.0.0.1:2844                         |         |
|                             |      | () Info   | 2009-09-16 22:55:15   | Logout Administrator   admin   127.0.0.1:4799                        |         |
|                             |      | A Warning | 2009-09-16 16:25:28   | Login is failed   admin   127.0.0.1:5399                             |         |
|                             |      | (i) Info  | 2009-09-16 16:23:41   | Server: Start recording server     127.0.0.1:4799                    |         |
|                             |      | ( Info    | 2009-09-16 15:25:30   | Server: Stop discovery camera     127.0.0.1:4799                     |         |
|                             |      | () Info   | 2009-09-16 15:25:18   | Server: Start discovery camera     127.0.0.1:4799                    |         |
|                             |      | A Warning | 2009-09-16 15:25:06   | Server: Stop recording server     127.0.0.1:4799                     |         |
|                             |      | () Info   | 2009-09-16 15:25:02   | Login Administrator   admin   127.0.0.1:4799                         |         |
|                             | Y    | () Infó   | 2009-09-16 15:12:13   | Logout Administrator   admin   127.0.0.1:4410                        |         |
| 2 3                         | -    | (i) Info  | 2009-09-16 15:09:40   | Server: Start recording server     127.0.0.1:4410                    |         |
| Ready                       | - 34 |           |                       | CAP N                                                                | UM SCRL |

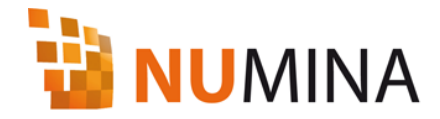

# 4. eneo NUMINA Web Viewer

You can connect to the system with eneo NUMINA Server with eneo NUMINA Web Viewer using Internet Explorer. You can check the list of cameras registered to eneo NUMINA Server with eneo NUMINA Web Viewer, adjust the screen split with the various Layout such as 4, 8, 13, 16 splits depending on the settings of Layout, and search and play back the real-time or recorded video. And you can control PTZ and Alarm Out, and select audio output.

# 4.1 Connection and Login

Check the IP address of the system with eneo NUMINA Server and Web Service Port, and connect to the server using Internet Explorer.

① Run Internet Explorer and enter IP address of the system with eneo NUMINA Server and port number in the address entry field.

ex) to access localhost, http://127.0.0.1:88/

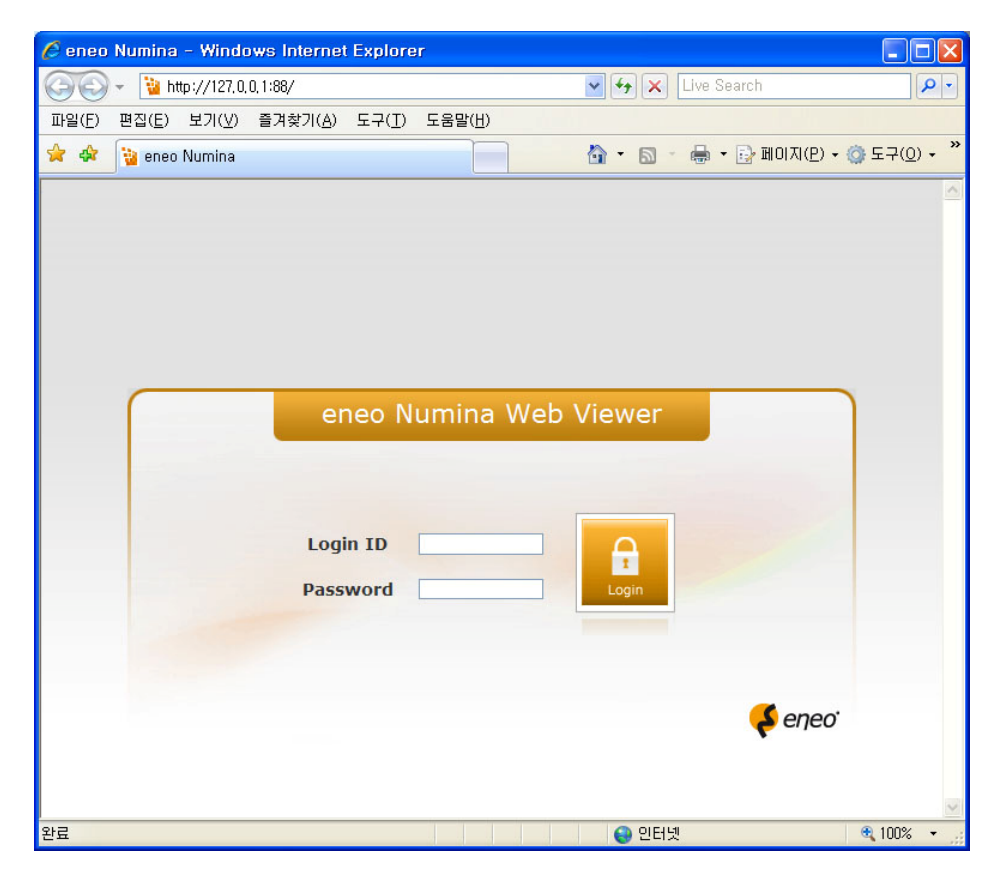

Figure 56. eneo NUMINA Web Viewer Login

② Enter user information in Login ID/Password and click Login button.

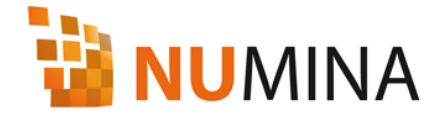

# ☑ Note

- You can find the IP address of the system from Start Menu of Windows - Control Panel - Network and Internet Connection Properties.
- The status of eneo NUMINA Server registered in eneo NUMINA Management Studio must be set to Run to connect with eneo NUMINA Web Viewer.
- Check the Server Port number (default port is '88') in the Properties of the eneo NUMINA Server connected to eneo NUMINA Web Viewer.
- Login ID and Password and ID and Password of the user registered in the eneo NUMINA Server.
- Microsoft Internet Explorer 6.0 or lower version and other web browser such as Mozilla are not supported.

# 4.2 eneo NUMINA Web Viewer screen configuration

eneo NUMINA Web Viewer screen supports Live View mode for real-time playback and camera control and Search & Play mode for searching and playback of recorded video using date and time information.

#### 1) Live View mode

① Camera List that shows the list of cameras registered to the server and Layout list of 4, 8, 13, or 16 split Layout registered to the server by the user are shown on the left of the screen in Live View mode.

② Alarm Out control panel for controlling cameras and PTZ control panel for controlling PTZ control are shown on the left of the screen.

③ Audio output control function and volume adjust function panel are provided to control bidirectional audio transfer to and from the camera.

④ Other functions include Popup Event Viewer button to pop up and display the channel in case of an event, Hotspot button with digital zoom function to zoom part of the video, Digital PTZ button, Snapshot button for capturing and printing still image from video, Previous/Next button to switch to cameras in other group in split-screen mode, and a button to switch between full-screen model and 2x2, 8, 13, 16 split-screen mode.

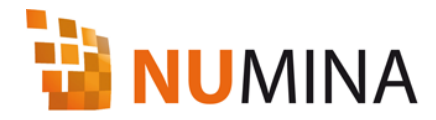

| Ö Numina – Windows Internet Explorer                                                                                                    |                              |
|----------------------------------------------------------------------------------------------------|------------------------------|
| 🔄 😔 - 🙋 http://127.0.0.1:88/                                                                                                    | 🛛 😽 🗙 Live Search            |
| 🚖 🗇 Numina                                                                                                    | 💁 • 🔊 🐇 🖶 페이지(만) • 🛞 도구(인) • |
| 🮺 eneo 🛛 Numina Web Viewer 🗖                                                                                                    |                              |
| □ Camera List                                                                                                    |                              |
| WeiMINITRAX0007D800F17         WeiFASTRAX0007D800F28         WeiFASTRAX0007D8012136         WeiFASTRAX0007D8018034         WeiFASTRAX0007D8018049         WeiFASTRAX0007D8018049         WeiFASTRAX0007D8018049         WeiFASTRAX0007D8018049         WeiFASTRAX0007D8018040         WeiFASTRAX0007D8018050 |                              |
| eFASTRAX0007D801B055     eFASTRAX0007D801B056     efASTRAX0007D801B056     e2x80X0007D801B057     e2x80X0007D801E082     a2x8E0X0007D801E082     a2x8E0X0007D801E082     a2x8E0X0007D801E082     a2x8E0X0007D801E082     a2x8E0X0007D801E082     a2x8E0X0007D801E082                                         |                              |
| Ø ⊑ 111<br>Ø ⊒ 123                                                                                                    |                              |
| Alarm Out Control                                                                                                    |                              |
|                                                                                                    |                              |
| Preset                                                                                                    |                              |
|                                                                                                    |                              |

Figure 57. Live View Mode

#### 2) Search & Play mode

① This mode is for searching and playback of recorded audio and video data saved in eneo NUMINA Server, and it includes Layout List that shows Layout configured with channels to show on the screen.

② Audio control panel to control the output of saved audio data is provided.

③ Timetable in hour units showing recording information for up to 16 channels and date for recorded data is shown on the lower part of the screen, and users can choose the date and time to search the data.

④ Playback control buttons such as forward/reverse playback, pause, stop, and fast playback, and Clip Export button are provided.

⑤ Buttons for controlling screen split mode are provided.

![](_page_49_Picture_1.jpeg)

| 📀 - 🛛 🔊 http://127.0. | 0,1:88/    |                        |        |       |     |                |     |   |    |    |    | 4        | + × | Li  | ve S | earch |      |              |      |     |
|-----------------------|------------|------------------------|--------|-------|-----|----------------|-----|---|----|----|----|----------|-----|-----|------|-------|------|--------------|------|-----|
| 🕸 🙀 Numina            |            |                        |        |       |     |                |     |   |    |    |    | <u>}</u> | . 1 | - 8 | ÷ -  | Ð     | 페이지  | ( <u>P</u> ) | • 💮  | 도구( |
| eneo'   Numina        | Web View   | er 🗖                   |        |       |     |                |     |   |    |    |    |          | ØÐ  | 6   | 2    | 0     | ]    | 8            | 1    |     |
| Layout List           | <b>K D</b> | <b>F</b> ) <b>(4</b> ) | a) (   | •     | ) ( | •              | ) ( |   | 8) |    |    |          |     |     |      |       | (4)  |              |      |     |
| 111                   |            |                        |        |       |     |                |     |   |    |    |    |          |     |     |      |       |      |              |      |     |
|                       |            |                        |        |       |     |                |     |   |    |    |    |          |     |     |      |       |      |              |      |     |
|                       |            |                        |        |       |     |                |     |   | _  |    |    |          |     |     |      |       |      |              |      |     |
| ]                     |            |                        |        |       |     |                |     |   |    |    |    |          |     |     |      |       |      |              |      |     |
|                       |            |                        |        |       |     |                |     |   |    |    |    |          |     |     |      |       |      |              |      |     |
|                       | -          |                        |        | _     |     |                |     |   | +  |    |    |          |     |     |      |       |      |              |      |     |
|                       |            |                        |        |       |     |                |     |   |    |    |    |          |     |     |      |       |      |              |      |     |
|                       |            |                        |        |       |     |                |     |   |    |    |    |          |     |     |      |       |      |              |      |     |
|                       |            |                        |        | _     |     |                |     |   |    |    |    |          |     |     |      |       |      |              |      |     |
|                       |            |                        |        |       |     |                |     |   |    |    |    |          |     |     |      |       |      |              |      |     |
|                       |            |                        |        |       |     |                |     |   |    |    |    |          |     |     |      |       |      |              |      |     |
|                       | 20         | 10-07-20 1             | 5:40:( | 04    |     |                |     |   | G  |    | )6 | 00       | 20  |     |      |       | )    |              |      |     |
|                       | •          | 07 / 20                | 10     |       | •   |                |     |   |    |    | 5  | 6        | 7 8 |     | 10   |       | 12 1 | 13 1         | a 11 | a n |
|                       | Sun Mon    | Tue Wed                | Thu    | Fri S | at  | 01             | ç   | 5 |    | 10 | 1  | 5        | 20  |     | 25   |       | 30   | 35           |      | 4   |
|                       | 27 28      | 29 30                  | -1     | 2     | 3   | 02             |     |   |    |    |    |          |     |     |      |       |      |              |      |     |
|                       | 4 5        | 6 7                    | 8      | 9     | 10  | 04             |     |   |    |    |    |          |     |     |      |       |      |              |      |     |
|                       | 11 12      | 13 14                  | 15     | 16    | 17  | 05             |     |   |    |    |    |          |     |     |      |       |      |              |      |     |
|                       | 18 19      | 20 21                  | 22     | 23    | 24  | 09             | _   |   |    |    |    |          |     |     |      |       |      |              | _    |     |
|                       | 25 26      | 27 28                  | 29     | 30    | 31  | 11<br>12<br>13 |     |   |    |    |    |          |     |     |      |       |      |              |      |     |
|                       |            |                        |        |       |     | 14             | _   |   |    |    |    |          |     |     |      |       |      |              |      |     |
|                       |            |                        |        |       |     | 16             |     |   |    |    |    |          |     |     |      |       |      |              |      | ΞJ. |
|                       |            |                        |        |       |     |                |     |   |    |    |    |          |     |     |      |       |      |              |      |     |

Figure 58. Search and Play Mode

![](_page_50_Picture_1.jpeg)

## ☑ Note

• eneo NUMINA Web Viewer is a 16 channel Live View/Search & Play Viewer that requires ActiveX installation. Connect to eneo NUMINA Server and follow the Active X installation related instructions under the Internet Explorer tool screen.

• Screen configuration may be different depending on the settings of Internet Explorer.

# 4.3 Live View

#### 1) Camera List

① Right-click on the camera items in the camera list, and drag it into the screen

to display the real-time video.

② The playback screen displays name of camera, date, time, and received data

size on the screen.

③ Panel can be expanded/collapsed with the button in Camera List Panel.

#### 2) Layout List

① Left-click on Layout item in screen split mode configuration (Layout) defined

by the user, and drag it onto the screen to display the video with the configuration of Layout in real time.

② The playback screen displays name of camera, date, time, and data size on the screen.

③ Panel can be expanded/collapsed with the button in Layout List panel.

#### 3) Alarm out control

![](_page_51_Picture_1.jpeg)

① You can select the camera channel from the screen and control ON/OFF

from Alarm out control panel.

| and the other | Control |
|---------------|---------|
| On            | Off     |

Figure 59. Alarm Out Control

#### ☑ Note

 Alarm control function of the network device must be configured to control Alarm out control.

#### 4) Audio in/out control

① Select the camera channel from the screen, select mute on/off, and adjust the volume level from Audio out control panel to adjust the volume of the audio sent from the camera.

② Select the camera channel, select mute on/off, and adjust the volume level in Audio in control panel to send the audio from the microphone connected to the system to the camera.

![](_page_51_Picture_11.jpeg)

![](_page_51_Figure_12.jpeg)

# Ø Note

- In order to send or receive audio data, speaker and microphone must be connected to the system, and mute function in recording and playback in Windows volume control must be off.
- Bidirectional audio may not work depending on the configuration of network devices.

![](_page_52_Picture_1.jpeg)

#### 5) PTZ control

① You can control the camera in eight directions using Pan/Tile function of the

camera in PTZ control panel of eneo NUMINA Web Viewer.

② Iris/Focus/Zoom control functions are provided.

③ The panel can be expanded/collapsed with the button in PTZ control panel.

![](_page_52_Picture_7.jpeg)

Figure 61. PTZ Control

#### ☑ Note

• The connected network device must have PTZ function to use PTZ control.

#### 6) Screen split mode

eneo NUMINA Web Viewer supports 1, 4, 8, 13, and 16 screen split mode and full-screen mode.

① Select the camera channel that is shown on the screen, and double-clicking will switch to one screen mode, and double-clicking one more time will switch back to previous split mode.

② Clicking View 2x2(4), View 8(8), View 13(13), or View 4x4(16) screen split mode changes the screen split mode depending on the configuration of cameras registered in Camera List.

③ Clicking Full-screen button or selecting Full-screen menu from the pop up menu by right-clicking enables full-screen model.

④ In full-screen mode, hitting ESC key with keyboard or selecting Full-screen Close menu from the pop-up menu by right-clicking changes back to previous screen mode.

![](_page_53_Picture_1.jpeg)

⑤ Clicking Previous/Next button in split-screen mode changes the selected channel, and it plays video on the screen by grouping cameras registered in Camera List while maintaining the current split mode.

![](_page_53_Picture_3.jpeg)

Figure 62. Screen Split Control

⑥ Right-click on the screen channel and select Remove button from the pop-up menu to remove the selected channel from the current split mode.

![](_page_53_Picture_6.jpeg)

Figure 63. Channel Removal From Split Mode

#### 7) Popup Event

① When event pop-up window function is activated and motion or other events

occur from the connected sensors in the network devices, a window that displays the video from the channel with event is generated.

![](_page_54_Picture_1.jpeg)

![](_page_54_Figure_2.jpeg)

Figure 64. Popup Event

② After event pop-up window is created, event time and camera channel information are added to the event.

③ Video from the camera with an event is displayed on the window. When an event occurs in the camera, 30 seconds long video right before the event is added to the event list only without displaying, and the 30 seconds long video after the event will be displayed on the event pop-up window.

![](_page_54_Picture_6.jpeg)

Figure 65. Popup Event Window

![](_page_55_Picture_1.jpeg)

#### ☑ Note

- When Event Pop-up Window is closed with the Close (⊠) button, it will be generated again when an event occurs.
- In order to stop event pop-up window function, click Event Pop-up button in the web browser.

#### 8) Hot spot

① Hot button allows a specific selected channel to be displayed on a separate window.

![](_page_55_Picture_7.jpeg)

Figure 66. Hot spot

② If a camera channel is selected from the web browser after Hot Spot window is generated, Hot Spot window output video will change to the selected channel.

![](_page_55_Picture_10.jpeg)

Figure 67. Hot spot Window

#### 9) Digital Zoom

① Clicking Digital Zoom button will zoom part of the output video.

![](_page_55_Picture_14.jpeg)

Figure 68. Digital Zoom

② Drag the selected area with the mouse to change the zoom area.

![](_page_56_Picture_1.jpeg)

③ Use the wheel function of wheel mouse to change the size of zooming area.

![](_page_56_Picture_3.jpeg)

Figure 69. Wheel Move on Digital Zoom

# ☑ Note

• Digital PTZ function zooms part of the screen but it does not improve or change the received video quality.

![](_page_56_Picture_7.jpeg)

Figure 70. Digital Zoom Window

#### 10) Snapshot

① If you click Snapshot button or select Snapshot menu from the pop-up menu by right-

![](_page_57_Picture_1.jpeg)

clicking on the channel in the screen, you can save the video of the selected channel into image file or print the image.

![](_page_57_Picture_3.jpeg)

Figure 71. Snapshot/Print

② Original resolution of the image is displayed on the Snapshot window title, and clicking on Original button will change the image to the original resolution.

③ Click the Print button to print with the printer connected to the system.

④ Click the Save button to save into JEPG file.

![](_page_57_Picture_8.jpeg)

Figure 72. Snapshot/Print

#### 11) Freeze

 Right-click on the channel to freeze the video output on the screen, and select Freeze menu from the pop-up menu.

② To resume the frozen video, uncheck the Freeze function from the pop-up menu using the same method as above.

![](_page_58_Picture_1.jpeg)

![](_page_58_Picture_2.jpeg)

Figure 73. Freeze

#### 12) Aspect Ratio

① In order to make the output on the screen proportional to the size of the video encoded by IP camera or video server, right-click on the channel in the screen and click Aspect ratio button from the pop-up menu.

② In order to make the output video fill the screen, uncheck Aspect ratio menu from the pop-up menu using the same method as above.

![](_page_58_Picture_7.jpeg)

Figure 74. Aspect Ratio

#### 13) Filter – Deinterlace

- ① Right-click on the channel encoded in interlaced type and select Deinterlace
- of Filter from the pop-up menu to produce smoother video.
- O To disable the Deinterlace function, uncheck Deinterlace menu of Filter using

![](_page_59_Picture_1.jpeg)

the same method as above.

#### ☑ Note

- Deinterlace function improves the quality of only the video encoded in interlaced type, the video quality may depend on the amount or direction of the motion of image.
- Deinterlace function does not affect the quality of saved video.

# 4.4 Search & Play

#### 1) Date/Time Search & Play

① From the Layout List defined by the user, right-click on Layout item to drag it

into the screen for displaying the video, then video files saved in the format of Layout configuration will be searched and shown on the corresponding date.

② Select the saved date from the calendar, then the timetable shows the time

of the saved video. Select the video shown in the timetable and press Play button in playback control buttons to play the saved video.

③ Click the buttons in Layout List panel to expand or collapse the panel.

#### eneo NUMINA Server: User's Manual

![](_page_60_Picture_1.jpeg)

![](_page_60_Picture_2.jpeg)

Figure 75. Date/Time Search & Play

#### 2) Event Search

① From the Layout List (screen split mode configuration) defined by the user,

right-click on Layout item and drag it into the screen for displaying the video, then video files saved in the format of Layout configuration will be searched and shown on the corresponding date.

② Select Search Event button to search and playback by date/time or event

type from the events generated from the cameras included in the selected layout.

![](_page_60_Picture_9.jpeg)

Figure 76. Event Search

![](_page_61_Picture_1.jpeg)

③ When First/Last check box is checked in Event Search screen, all events recorded in eneo NUMINA server will be searched. When First/Last is unchecked and Today, 3 Days, Week, or Month is selected, the range of searching event log will be limited to today, last three days, last one week, and last one month from today, or users can change the searching range with a specified date and time. Alarm In or Motion can be selected for the type of event to search.

④ Users can select the device to search the event from the list and change the range of searching.

(5) When the search condition is set and Search button is clicked, the search result will be shown on the screen. If there is no event that meets the condition then a message box indicating no event will be displayed. If there is an event that meets the condition, the search result will be shown on the screen for each camera.

| naryo | Trans 1 ranse 1        | WAR HAVE            |   |
|-------|------------------------|---------------------|---|
|       | P Feg 20091 7 8 2012 4 | 8.9 - 9.23 (2:00:00 | - |
|       | ₩ Last 2009년 7월20일 월   | EB - 24 7:55:42     | 1 |
| Event |                        |                     |   |
|       | 🖓 Alam In              |                     |   |
|       | P Motion               |                     |   |
| Ú.E   |                        |                     |   |
| 1     | Name                   | CH                  | ~ |
|       | MPEG4MINI              | CH 1                | 1 |
|       | MPEG4PTZ               | CH 2                |   |
|       | MPEG4                  | CH 3                |   |
|       | MPEG4PTZ               | CH 4                |   |
|       | MPEG4PTZ               | CH 5                |   |
|       | I MOCCADTZ             | CH 6                |   |
|       | MPEG4P12               | CU 7                |   |
|       | MPEG4PTZ               | CH /                |   |
|       | MPEG4PTZ<br>MPEG4PTZ   | CH 8                |   |

Figure 77. Event Search

⑤ Events on a camera are shown under the camera tab in the Event Search result screen, and the result of a search event is displayed as a list by event type and event time. Up to 20 searched events are shown on one page and users can navigate to different pages.

⑦ Date and time of the calendar will be changed to the time when the event occurred and the saved video will be played back if you select and double-click the searched

![](_page_62_Picture_1.jpeg)

event from the list.

| MPEG4MINI | MPEG4PTZ            | MPEG4 | 4 |
|-----------|---------------------|-------|---|
| Event     | Date & Time         |       | - |
|           | 2009-07-20 20:04:20 |       |   |
|           | 2009-07-20 20:03:30 |       |   |
| Motion    | 2009-07-20 20:02:41 |       |   |
|           | 2009-07-20 20:01:44 |       |   |
|           | 2009-07-20 20:01:17 |       |   |
|           | 2009-07-20 19:59:02 |       |   |
|           | 2009-07-20 19:58:38 |       |   |
|           | 2009-07-20 19:54:07 |       |   |
|           | 2009-07-20 19:51:36 |       |   |
| 🔮 Motion  | 2009-07-20 19:51:25 |       |   |
| Motion    | 2009-07-20 19:51:14 |       |   |
|           | 2009-07-20 19:51:07 |       |   |
|           | 2009-07-20 19:50:56 |       |   |
| Motion    | 2009-07-20 19:50:45 |       |   |
|           | 2009-07-20 19:50:35 |       |   |
|           | 2009-07-20 19:49:57 |       | ~ |
|           | 1/27                |       |   |
| -         |                     |       |   |
|           |                     |       |   |

Figure 78. Event Search

#### 3) Hot spot, Digital Zoom, Snapshot

Hot spot, Digital Zoom, and Snapshot functions are the same as in Live view mode. (Refer to 4.3. (8)~(10))

![](_page_63_Picture_1.jpeg)

![](_page_63_Figure_2.jpeg)

Figure 79. Function Bottons

#### 4) Screen split mode

The functions of Previous, Next, View 2x2, View 8, View 13, View 4x4, and Full-screen buttons are same as in Live view mode. (Refer to 4.3.(6))

![](_page_63_Picture_6.jpeg)

Figure 80. Screen Split Control

#### 5) Play Control

① Time information of the video to display is shown.

② Calendar showing the date of the video to play, time line in 24H format, and the table showing the recording status of each channel with the resolution of minute are provided.

|     | 20  | 010-0 | 7-21 1 | 10:11: | 41  |     |
|-----|-----|-------|--------|--------|-----|-----|
|     |     | 07    | / 20   | 10     |     | ×   |
| Sun | Mon | Tue   | Wed    | Thu    | Fri | Sat |
| 27  | 28  | 29    | 30     | 1      | 2   | 3   |
| 4   | 5   | 6     | 7      | 8      | 9   | 10  |
| 11  | 12  | 13    | 14     | 15     | 16  | 17  |
| 18  | 19  | 20    | 21     | 22     | 23  | 24  |
| 25  | 26  | 27    | 28     | 29     | 30  | 31  |
|     |     |       |        |        |     |     |
|     |     |       |        |        |     |     |

Figure 81. Play Controls, Date/Time Table

③Following are the descriptions of play control buttons.

- Fast Backward Play: to play backward fast

- Step Backward: to display and advance by one frame backward for each click

- Backward Play: to play backward

- Stop: to stop playback. The mode will be changed to initial Search & Play mode.

- Pause: to pause playback.

![](_page_64_Picture_1.jpeg)

- Play: to play forward
- Step Forward: to display and advance by one frame forward for each click
- Fast Forward Play: to play forward fast

![](_page_64_Picture_5.jpeg)

④ Clicking the Make Clip File button will save the files into the local system as exe files.

Figure 83. Clip Copy

⑤ Enter Start/End time in Make Clip File and select the channel to save into the

local system. You can check the required capacity by clicking Estimation button. Click the Save button and enter the name of folder and file to save.

# ☑ Note

- The capacity shown when clicking Estimation button from Make Clip File screen may not be the same as the actual size of the saved file.
- Clicking Close button while saving will not delete the saved file.
- Continue Loading is not supported.

![](_page_65_Picture_1.jpeg)

| Make Clip Fil | e                             | × |
|---------------|-------------------------------|---|
| Start         | 2009년 7월 20일 월요일 🔽 오전 8:08:32 | • |
| End           | 2009년 7월20일 월요일 🔻 오후 8:15:32  | • |
| Chappel       |                               |   |
| Channer       |                               |   |
|               |                               |   |
|               |                               |   |
|               |                               | _ |
|               |                               |   |
|               | Estimation Save Close         |   |

Figure 84. Make Clip File

# 4.5 Server Status

There is the Server Status menu for checking the server information and Logs. Click the Server Status menu button on the top.

![](_page_65_Picture_6.jpeg)

Figure 85. Server Status

#### 1) Server Information

There are two sub items, Server Status and Camera Status. The Server Status item shows the CPU, Memory, Network and Disk usages.

![](_page_66_Picture_1.jpeg)

| Ø ::: ::: - Windows Internet Explorer |                                                                | ×          |
|---------------------------------------|----------------------------------------------------------------|------------|
| http://127.0.0.1:88/status.php        |                                                                |            |
| Status                                |                                                                |            |
| Server Information                    | Server Status                                                  |            |
| Server Status<br>Camera Status        | Service                                                        |            |
| Log                                   | Recording server: Run                                          |            |
| System Log                            | CPU                                                            |            |
| Event Log                             | CPU usage: 3 %                                                 |            |
|                                       | Memory (Physical)                                              |            |
|                                       | Memory usage: 60 % 1233 / 2046 (MB)                            |            |
|                                       | Network                                                        |            |
|                                       | 테스트망(1000 Mbps): 4.22 %                                        |            |
|                                       | 회사망( 100 Mbps ): 1.40 %                                        |            |
|                                       | Disk                                                           |            |
|                                       | Drive C:\ (Total: 232.88 GB)                                   |            |
|                                       | Drive D:\(Total: 195.31 GB) 🛛 Used: 63.90 GB 🖉 Free: 131.41 GB |            |
|                                       | Drive E:\ (Total: 102.77 GB) 🗰 Used: 91.46 GB 📑 Free: 11.31 GB |            |
|                                       |                                                                |            |
| 완료                                    | ● 인터넷   보호 모드: 설정 🛛 🍕 🔹                                        | • @ 100% • |

Figure 86. Server Status

![](_page_67_Picture_1.jpeg)

The Camera Status item shows the cameras information, Model, Name, Active, Video Codec and others.

| http://127.0.0.1.88/status.php?type=stat                                       | Camera Sta<br>Camera List<br>Model:<br>Name:<br>AddrAddressess:<br>Video Codec:<br>Resolution:<br>fps:<br>BPS:<br>Model:<br>Name:<br>AddrAddressess:<br>AddrAddressess:                   | tus<br>HEB2MPN-0007D800F314_1<br>192.160.90.212<br>Connection ♥<br>H.264<br>1600 X 1200<br>15<br>843228<br>                 | Model:<br>Name:<br>AddrAddressess:<br>Activate:<br>Video Codec:<br>Resolution:<br>fps:<br>BPS: | eFASTRAX0007D80150<br>192.168.90.51<br>Connection ∰<br>MPEG4<br>720 X 576<br>25                      | 49  |
|--------------------------------------------------------------------------------|----------------------------------------------------------------------------------------------------|----------------------------------------------------------------------------------------------------|------------------------------------------------------------------------------------------------|----------------------------------------------------------------------------------------------------|-----|
| Status Server Information Server Status Camera Status Log System Log Event Log | Camera Sta<br>Camera List<br>Model:<br>Name:<br>AddrAddressess:<br>PS:<br>BPS:<br>Model:<br>Name:<br>AddrAddressess:<br>AddrAddressess:                                                   | HEB2MPN-0007D800F314_1<br>192.168.90.212<br>Connection State<br>H.264<br>1600 X 1200<br>15<br>843228                        | Model:<br>Name:<br>AddrAddressess:<br>Activate:<br>Video Codec:<br>Resolution:<br>fps:<br>BPS: | eFASTRAX0007D801B0<br>192.168.90.51<br>Connection ∰!<br>MPEG4<br>720 X 576<br>25                     | 49  |
| Server Information Server Status Camera Status Log System Log Event Log        | Camera Sta<br>Camera List<br>Model:<br>Name:<br>AddrAdressess:<br>AddrAdressess:<br>AddrAdressess:<br>BPS:<br>Model:<br>Name:<br>AddrAddressess:<br>AddrAddressess:                       | HEB2MPN-0007D800F314_1<br>192.168.90.212<br>Connection Set<br>H.264<br>1600 X 1200<br>15<br>843228                          | Model:<br>Name:<br>AddrAddressess:<br>Adtivate:<br>Video Codec:<br>Resolution:<br>fps:<br>BPS: | eFASTRAX0007D801B0<br>192.168.90.51<br>Connection 92<br>MPEG4<br>720 X 576<br>25                     | 49  |
| Server Status<br>Camera Status                                                 | Camera List<br>Model:<br>AddrAddressess:<br>AddrAddressess:<br>AddrAddressess:<br>Resolution:<br>fps:<br>BPS:<br>Model:<br>Name:<br>AddrAddressess:<br>AddrAddressess:<br>AddrAddressess: | HEB2MPN-0007D800F314_1<br>192.168.90.212<br>Connection M<br>H.264<br>1600 X 1200<br>15<br>843228                            | Model:<br>Name:<br>AddrAddressess:<br>Activate:<br>Video Codec:<br>Resolution:<br>fps:<br>BPS: | eFASTRAX0007D801B0<br>192.168.90.51<br>Connection W<br>MPEG4<br>720 X 576<br>25                      | 149 |
| C Log<br>System Log<br>Event Log                                               | Model:<br>Name:<br>AddrAddressess:<br>Activate:<br>Video Codec:<br>Resolution:<br>fps:<br>BPS:<br>Model:<br>Name:<br>AddrAddressess:<br>Activate:                                         | HEB2MPN-0007D800F314_1<br>192.168.90.212<br>Connection M<br>H.264<br>1600 X 1200<br>15<br>843228<br>NXC-1302M0007D801P23 1  | Model:<br>Name:<br>AddrAddressess:<br>Activate:<br>Video Codec:<br>Resolution:<br>fps:<br>BPS: | eFASTRAX0007D80180<br>192.168.90.51<br>Connection M<br>MPEG4<br>720 X 575<br>25                      | 149 |
| I Log<br>System Log<br>Event Log                                               | Model:<br>Name:<br>AddrAddressess:<br>Activate:<br>Video Codec:<br>Resolution:<br>fps:<br>BPS:<br>Model:<br>Name:<br>AddrAddressess:<br>Activate:                                         | HEB2MPN-0007D800F314_1<br>192.168.90.212<br>Connection H.<br>H.264<br>1600 X 1200<br>15<br>843228<br>NXC-1302M0007D801P23 1 | Model:<br>Name:<br>AddrAddressess:<br>Activate:<br>Video Codec:<br>Resolution:<br>fps:<br>BPS: | eFASTRAX0007D801B0<br>192.168.90.51<br>Connection 👾<br>MPEG4<br>720 X 576<br>25                      | 149 |
| Event Log                                                                      | Activate:<br>Video Codec:<br>Resolution:<br>fps:<br>BPS:<br>Model:<br>Name:<br>AddrAddressess:<br>AddrAddressess:                                                                         | Connection M<br>H.264<br>1600 X 1200<br>15<br>843228                                                                        | Activate:<br>Video Codec:<br>Resolution:<br>fps:<br>BPS:                                       | Connection 99<br>MPEG4<br>720 X 576<br>25                                                            |     |
|                                                                                | Model:<br>Name:<br>AddrAddressess:<br>Activate:                                                                                                    | NXC-1302M0007D801B23_1                                                                                                    | BPS:                                                                                           |                                                                                                    |     |
|                                                                                | Video Codec:<br>Resolution:<br>fps:<br>BPS:                                                                                                    | 192.168.90.210<br>Connection 💬<br>H.264<br>1280 X 720<br>30<br>175191                                                       | Model:<br>Name:<br>AddrAddressess:<br>Activate:<br>Video Codec:<br>Resolution:<br>fps:<br>BPS: | 145277<br>e22xBOX0007D801E08<br>192.168.90.155<br>Connection %<br>MPEG4<br>720 X 480<br>30<br>379119 | 3   |
|                                                                                | Model:<br>Name:<br>AddrAddressess:<br>Activate:<br>Video Codec:<br>Resolution:<br>fps:<br>BPS:                                                                                            | e22xBOX0007D801E0A6<br>192.168.90.56<br>Connection M<br>MPEG4<br>720 X 576<br>25<br>375525                                  | Model:<br>Name:<br>AddrAddressess:<br>Activate:<br>Video Codec:<br>Resolution:<br>fps:<br>BPS: | e22xAIO0007D801E0C<br>192.168.90.79<br>Connection 9<br>MPEG4<br>720 X 480<br>30<br>379500            | 4   |
|                                                                                | Model:<br>Name:<br>AddrAddressess:<br>Activate:<br>Video Codec:<br>Resolution:<br>fps:<br>BPS:                                                                                            | e22xAIO0007D801E0FD<br>192.168.90.119<br>Connection 👾<br>MPEG4<br>720 X 480<br>30<br>366540                                 | Model:<br>Name:<br>AddrAddressess:<br>Activate:<br>Video Codec:<br>Resolution:<br>fps:<br>BPS: | e22xAIO0007D801E120<br>192.168.90.105<br>Connection M<br>MPEG4<br>720 X 576<br>25<br>254998          | J   |
|                                                                                | Model:<br>Name:<br>AddrAddressess:<br>Activate:<br>Video Codec:<br>Resolution:<br>fps:<br>BPS:                                                                                            | e22xAIO0007D801E133<br>192.168.90.108<br>Connection (R)<br>MPEG4<br>720 X 576<br>25<br>448135                               | Model:<br>Name:<br>AddrAddressess:<br>Activate:<br>Video Codec:<br>Resolution:<br>fps:<br>BPS: | eSS5400007D80275A1<br>192.168.95.31<br>Connection M<br>MPEG4<br>720 X 576<br>25<br>241664            |     |
|                                                                                | Model:<br>Name:<br>AddrAddressess:<br>Activate:<br>Video Codec:<br>Resolution:<br>fps:<br>BPS:                                                                                            | eSS5400007D80275A7<br>192.168.95.33<br>Connection<br>MPEG4<br>720 X 576<br>25<br>230748                                     | Model:<br>Name:<br>AddrAddressess:<br>Activate:<br>Video Codec:<br>Resolution:<br>fps:<br>BPS: | eSS5400007D80275B6<br>192.168.95.42<br>Connection WM<br>MPEG4<br>720 X 576<br>25<br>204958           |     |

Figure 87. Camera Status

![](_page_68_Picture_1.jpeg)

#### 2) Log

There are two sub items, System Log and Event Log The System Log item shows the system logs, Information, Warning, and Error.

| 後 📰 🗉 - Windows Internet Explorer       |           |                     |                                                                                     |        | x |
|-----------------------------------------|-----------|---------------------|-------------------------------------------------------------------------------------|--------|---|
| http://127.0.0.1:88/status.php?type=log |           |                     |                                                                                     |        |   |
|                                         |           |                     |                                                                                     |        | - |
|                                         |           |                     |                                                                                     |        |   |
|                                         |           |                     |                                                                                     |        |   |
| Conver Information                      |           |                     |                                                                                     |        |   |
| Server Information                      | System L  | og                  |                                                                                     |        |   |
| Server Status                           |           |                     |                                                                                     | 1/2    |   |
| Camera Status                           | Туре      | Date & Time         | Contents                                                                            |        |   |
|                                         | 🚺 Info    | 2010-07-21 10:09:08 | Login is successful   admin   127.0.0.1:49929                                       |        |   |
| Log                                     | (i) Info  | 2010-07-21 10:09:03 | Logout   admin   127.0.0.1:49892                                                    |        |   |
| System Log                              | (i) Info  | 2010-07-21 10:05:58 | Login is successful   admin   127.0.0.1:49892                                       |        |   |
| Event Log                               | (i) Info  | 2010-07-21 10:05:00 | Connection is successful   [HPCB-C1AA4ACDE48DD08<br>ch1_stream2] 192.168.12.185:554 | 36-    |   |
|                                         | (i) Info  | 2010-07-21 10:05:00 | Connection is successful   [HEV0118H0007D810120C_<br>192.168.91.210:80              | 1]     |   |
|                                         | (i) Info  | 2010-07-21 10:05:00 | Connection is successful   [eSS5400007D8027609]<br>192.168.95.45:7070               |        |   |
|                                         | (j) Info  | 2010-07-21 10:05:00 | Connection is successful   [eSS5400007D80275B6]<br>192.168.95.42:7070               |        |   |
|                                         | (i) Info  | 2010-07-21 10:05:00 | Connection is successful   [eSS5400007D80275A7]<br>192.168.95.33:7070               |        |   |
|                                         | (i) Info  | 2010-07-21 10:05:00 | Connection is successful   [eSS5400007D80275A1]<br>192.168.95.31:7070               |        |   |
|                                         | (i) Info  | 2010-07-21 10:05:00 | Connection is successful   [e22xAIO0007D801E133]<br>192.168.90.108:7070             |        |   |
|                                         | (j) Info  | 2010-07-21 10:05:00 | Connection is successful   [e22xAIO0007D801E120]<br>192.168.90.105:7070             |        |   |
|                                         | (i) Info  | 2010-07-21 10:04:51 | Connection is successful   [e22xAIO0007D801E0FD]<br>192.168.90.119:7070             |        |   |
|                                         | (j) Info  | 2010-07-21 10:04:51 | Connection is successful   [e22xAIO0007D801E0C4]<br>192.168.90.79:7070              |        |   |
|                                         | (j) Info  | 2010-07-21 10:04:50 | Connection is successful   [e22xBOX0007D801E0A6]<br>192.168.90.56:7070              |        |   |
|                                         | (j) Info  | 2010-07-21 10:04:49 | Connection is successful   [NXC-1302M0007D801B23_<br>192.168.90.210:80              | 1]     |   |
|                                         | (i) Info  | 2010-07-21 10:04:49 | Connection is successful   [e22xBOX0007D801E083]<br>192.168.90.155:7070             |        |   |
|                                         | (j) Info  | 2010-07-21 10:04:48 | Connection is successful   [eFASTRAX0007D801B049]<br>192.168.90.51:7070             |        |   |
|                                         | (i) Info  | 2010-07-21 10:04:47 | Connection is successful   [HEB2MPN-0007D800F314_:<br>192.168.90.212:80             | 1]     |   |
|                                         | 🚺 Info    | 2010-07-21 10:04:44 | Recording server started   Port: 11440                                              |        |   |
|                                         | 🛕 Warning | 2010-07-21 10:03:41 | Recording server stopped                                                            |        |   |
|                                         |           |                     | 1 2                                                                                 |        |   |
|                                         |           |                     |                                                                                     | )      | J |
|                                         |           |                     |                                                                                     |        | _ |
|                                         |           |                     |                                                                                     |        |   |
|                                         |           |                     |                                                                                     |        |   |
|                                         |           |                     |                                                                                     |        |   |
|                                         |           |                     |                                                                                     |        |   |
|                                         |           |                     |                                                                                     |        | - |
| 완료                                      | _         |                     | 😌 인터넷   보호 모드: 설정 🛛 🖓 🔻                                                             | • 100% | • |

Figure 88. System Log

The Event Log item shows the Information, Warning, and Errors.

| Error Code | Description                                       |
|------------|---------------------------------------------------|
| 1          | No video stream during 6 seconds after requesting |
| 2          | Disconnected from the server or camera            |
| 3          | No response keep-alive from camera                |
| 4          | Socket error                                      |
| 5          | Connection failure                                |

![](_page_69_Picture_1.jpeg)

| Server Status<br>Camera Status<br>3 Log<br>System Log | Type Date & Time<br>nfo 2010-07-21 10:08:33 |                                                                              |
|-------------------------------------------------------|---------------------------------------------|------------------------------------------------------------------------------|
| Camera Status                                         | Type Date & Time                            | Contents 3 Server: Add layout list   View 3   127.0.0.1:49643                |
| Log I I<br>System Log I I                             | nfo 2010-07-21 10:08:33                     | 3 Server: Add layout list   View 3   127.0.0.1:49643                         |
| System Log                                            | - C                                         |                                                                              |
| System Log (j) I                                      | nro 2010-07-21 10:07:35                     | 5 Server: Add layout list   View 4   127.0.0.1:49643                         |
|                                                       | nfo 2010-07-21 10:04:44                     | 4 Server: Start recording server     127.0.0.1:49643                         |
| Event Log                                             | nto 2010-07-21 10:04:4                      | 1 Server: HDD allocated   D:\   127.0.0.1:49643                              |
| 10                                                    | nro 2010-07-21 10:04:3:                     | Server: Stop discovery camera     127.0.0.1:49643                            |
|                                                       | 2010-07-21 10:04:2.                         | Server: Add camera   [HPCB-C1AA4ACDE48DD0836-                                |
|                                                       | nto 2010-07-21 10:04:2:                     | ch1_stream2]   127.0.0.1:49643                                               |
| () I                                                  | nfo 2010-07-21 10:04:11                     | Server: Add camera   [NXC-1302M0007D801B23_1]  <br>127.0.0.1:49643           |
| (i) I                                                 | nfo 2010-07-21 10:04:10                     | Server: Add camera   [HEB2MPN-0007D800F314_1]  <br>127.0.0.1:49643           |
| (i) I                                                 | nfo 2010-07-21 10:04:09                     | Server: Add camera   [e22xBOX0007D801E083]  <br>127.0.0.1:49643              |
| (i) I                                                 | nfo 2010-07-21 10:04:09                     | Server: Add camera   [eFASTRAX0007D801B049]  <br>127.0.0.1:49643             |
| (i) I                                                 | nfo 2010-07-21 10:04:09                     | Server: Add camera   [e22xAIO0007D801E120]  <br>127.0.0.1:49643              |
| (i) I                                                 | nfo 2010-07-21 10:04:09                     | Server: Add camera   [eSS5400007D80275A1]  <br>127.0.0.1:49643               |
| () I                                                  | nfo 2010-07-21 10:04:08                     | <sup>3</sup> Server: Add camera   [e22xBOX0007D801E0A6]  <br>127.0.0.1:49643 |
| () I                                                  | nfo 2010-07-21 10:04:08                     | Server: Add camera   [e22xAIO0007D801E0C4]  <br>127.0.0.1:49643              |
| (i) I                                                 | nfo 2010-07-21 10:04:08                     | 3 Server: Add camera   [e22xAIO0007D801E0FD]  <br>127.0.0.1:49643            |
| () I                                                  | nfo 2010-07-21 10:04:07                     | 7 Server: Add camera   [eSS5400007D80275A7]  <br>127.0.0.1:49643             |
| () I                                                  | nfo 2010-07-21 10:04:07                     | 7 Server: Add camera   [eSS5400007D8027609]  <br>127.0.0.1:49643             |
| (i) I                                                 | nfo 2010-07-21 10:04:03                     | Server: Add camera   [e22xAIO0007D801E133]  <br>127.0.0.1:49643              |
|                                                       | nfo 2010-07-21 10:04:03                     | 7 Server: Add camera   [eSS5400007D80275B6]                                  |
| (i) I                                                 |                                             |                                                                              |
|                                                       | 1                                           | 1 2                                                                          |

Figure 89. Event Log

![](_page_70_Picture_1.jpeg)

# 5. Clip Viewer

The Clip Viewer is the exported file player. There are playback controls, digital zoom, snapshot and print, Clip/AVI exporting, and split controls (1, 4, and 16-split mode). The function and user interface are dependent on the clip viewer version.

![](_page_70_Figure_4.jpeg)

Figure 90. Clip Viewer

# 5.1 Clip Viewer

The Clip viewer is consisted of screens and control panel. The control panel has recorded time of the file, time-line progress bar, playback controls, function buttons (digital zoom, snapshot and print, and clip/AVI exporter), speed control progress bar, and split controls (1, 4 and 16-split mode)

# 5.2 Time-line Progress Bar

The time-line progress bar shows the current position in the file. And if the time thumb is moved

![](_page_71_Picture_1.jpeg)

in the time-line by dragging, the viewer shows the video frames of that time. The time thumb would be moved by second.

| 2009-10-04 14:42:14 | <u>`</u> | 2009-10-04 14:45:55 |
|---------------------|----------|---------------------|
| ( )                 |          |                     |

Figure 91. Time-line Progress Bar Control

# **5.3 Playback Controls**

There are playback controls. The step by step (frame by frame) operations are enabled in 1-split mode.

|  | Move to the begging of the file       |
|--|---------------------------------------|
|  | Fast reverse play (skipped I-frames)  |
|  | Reverse play (I-frame based)          |
|  | Reverse play by step (frame by frame) |
|  | It is enabled in 1 split mode         |
|  | Stop and close playback mode          |
|  | Pause play                            |
|  | Forward play with normal speed        |
|  | Forward play by step (frame by frame) |
|  | It is enabled in 1 split mode         |
|  | Fast forward play (I-frame based)     |
|  | Move to the end of the file           |

#### Table 3. Playback Controls in Clip Viewer

# 5.4 Digital Zoom

It is the same function of 4.5.3 Digital zoom.
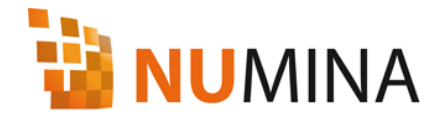

① Click the Digital Zoom button (

) in the control panel.

② Select the region to zoom in by drawing a rectangle on the screen. The region is able to be moved by dragging the rectangle in the original screen viewer. And the region is able to be scaled by the mouse wheel operation.

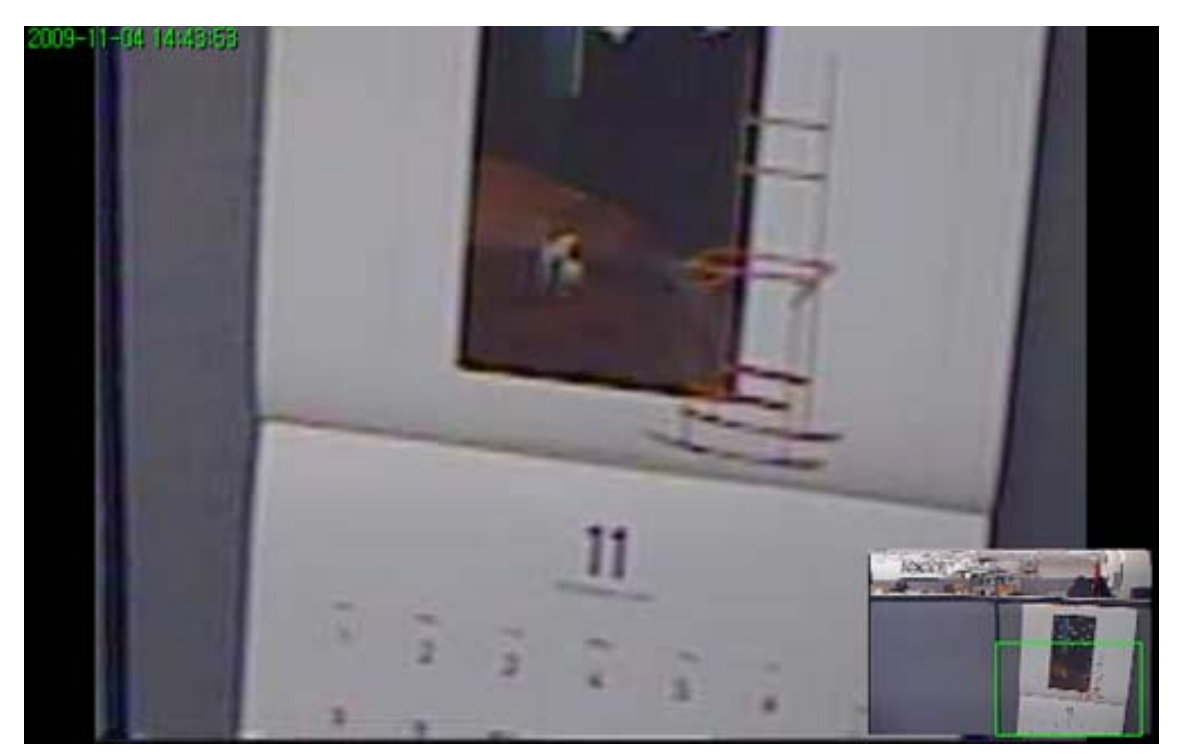

Figure 92. Digital Zoom in Clip Viewer

## 5.5 Snapshot and Print

The displaying screen is able to be saved as JPEG file format and printed.

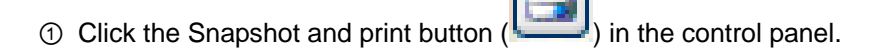

② The Original button is to display the captured image as original size. The Print button is to print the current image. The Save button is to save the image as JPEG file.

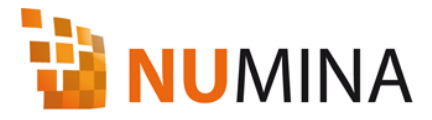

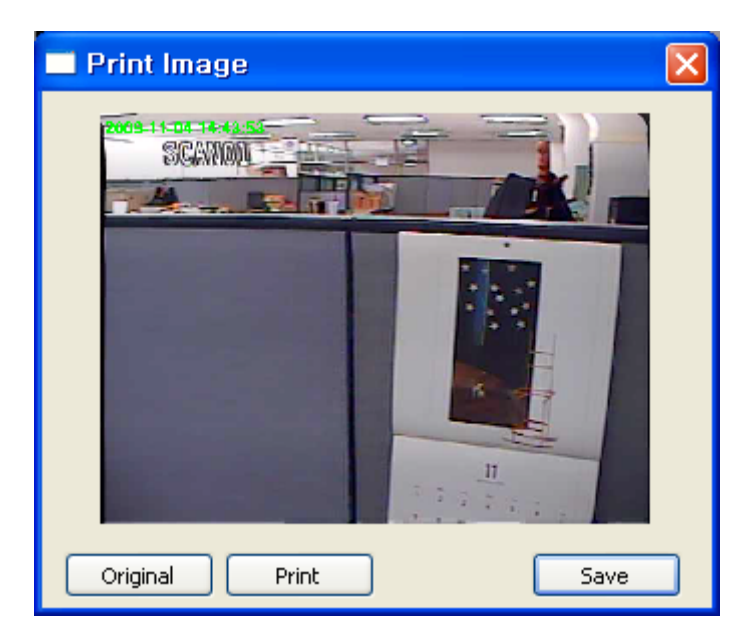

Figure 93. Snapshot and Print Image in the Clip Viewer

## 5.6 Clip / AVI Exporting

Each video stream is able to be exported as AVI file format or Clip viewer type.

① Click the Clip/AVI Exporter button (

② The Clip/AVI Exporter shows the recorded time of the file. Select the time range to export using From and To. The file name is generated automatically by the file name, channel and time range.

③ Select the channel to be exported by checking the number. The All button is to select or deselect all available channels in the file.

④ Select the destination folder to be exported by clicking the Destination button or Editing the directory path directly.

⑤ Check the to AVI button to export as AVI file. Otherwise the exporting file format is clip viewer (exe). The AVI file is generated by channel as one file. The Clip viewer file is generated as one file no matter how many channels are selected.

6 Press the Export button to start exporting.

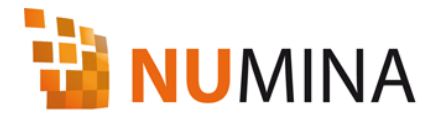

| Recorde    | ed : 2009-11 | 1-04, 14:42 | :14 ~ 2009 | -11-04, 14: | 45:55       |          |              |           |
|------------|--------------|-------------|------------|-------------|-------------|----------|--------------|-----------|
| From       | 2009-11-     | 04 🛟        | 오후 2:42    | ::14 拿      | То 20       | 09-11-04 | <b>ि</b> ठिव | ‡ 2:45:55 |
| Channels   |              |             |            |             |             |          |              |           |
| <b>V</b> 1 | <b>2</b>     | 🗹 З         | 4          | 5           | 6           | 7        | 8 🗹          |           |
| 9 🗹        | <b>V</b> 10  | 11          | 12         | <b>V</b> 13 | <b>V</b> 14 | 15 🗹     | <b>V</b> 16  | 🗹 All     |
|            |              |             |            |             |             |          |              | _         |
| Destinatio | n D:         | ψ           |            |             |             |          |              | to AVI    |

Figure 94. Clip/AVI Exporter

## **5.7 Speed Control**

The Speed Control is to determine the file reading time interval in playback. There are 5 steps of interval. The speed is not absolute time value. It is dependent on the recorded channels, frame rate and system performance for decoding and displaying. The left side is slower and the right side is faster.

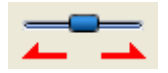

Figure 95. Speed Control Progress Bar

## 5.8 Split modes

|--|--|

There are split mode buttons ( 1, 2x2(4), 4x4(16)-split mode). By clicking the split mode button, the split mode would be changed including selected channel. If you select channel number 6 in 16-split mode, and click the 4-split mode, then the channel 5, 6, 7 and 8 would be displayed.

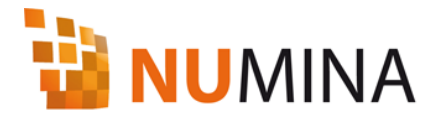

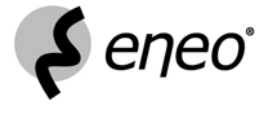

eneo<sup>®</sup> is a registered trademark of Videor E. Hartig GmbH Exclusive distribution through specialised trade channels only.

Videor E. Hartig GmbH Carl-Zeiss-Straße 8 · 63322 Rödermark, Germany Tel. +49 (0) 6074 / 888-0 · Fax +49 (0) 6074 / 888-100

www.videor.com

CE

Technical changes reserved. © Copyright by Videor E. Hartig GmbH 10/2010